# GERÄTEEINFÜHRUNG

Sono for Klinik – GE F8

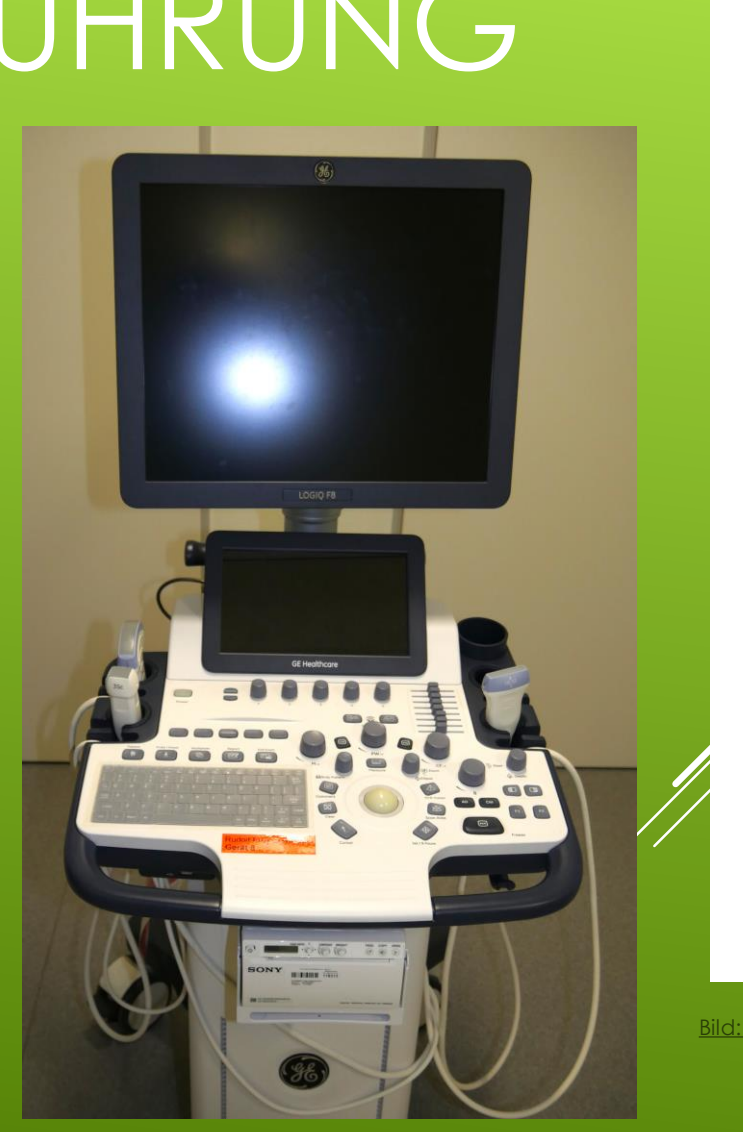

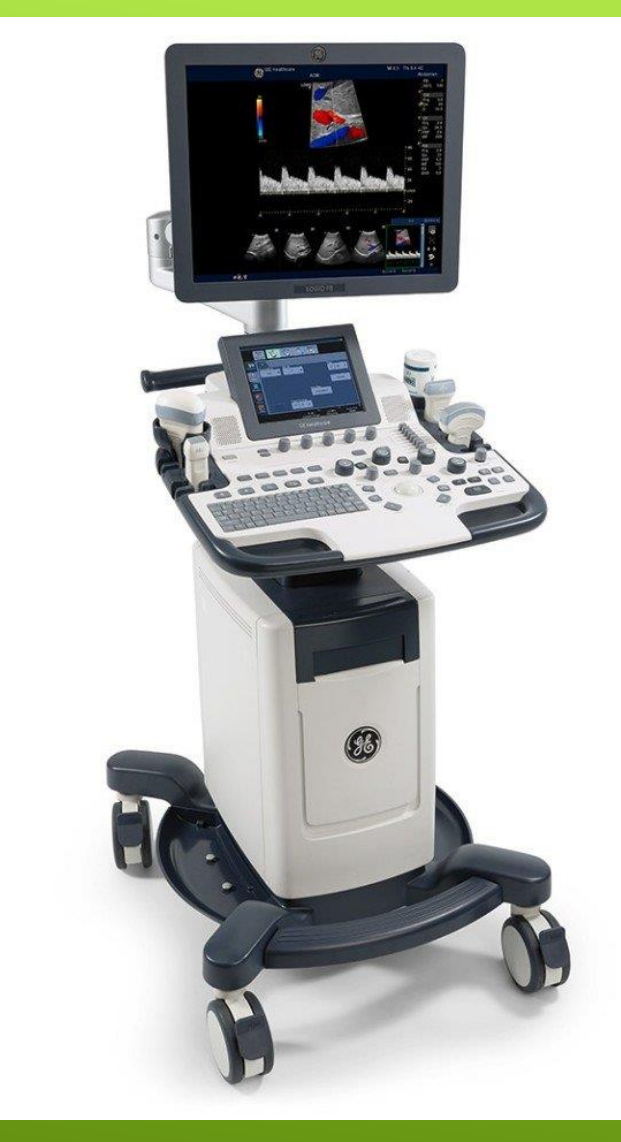

Bild: https://www.sonofair.de/ge/logiq-f6

#### Vorbereitung der Untersuchung

- Untersuchung durchführen
- Untersuchung abschließen

# ÜBERBLICK – UNTERSUCHUNGSABLAUF

 Gerät aufstellen, dabei drauf achten, dass keine Kabel ungünstig liegen.

## VORBEREITUNG DER UNTERSUCHUNG

- 1.Gerät an denStrom nehmen
- 2. Und dannEinschalten ©

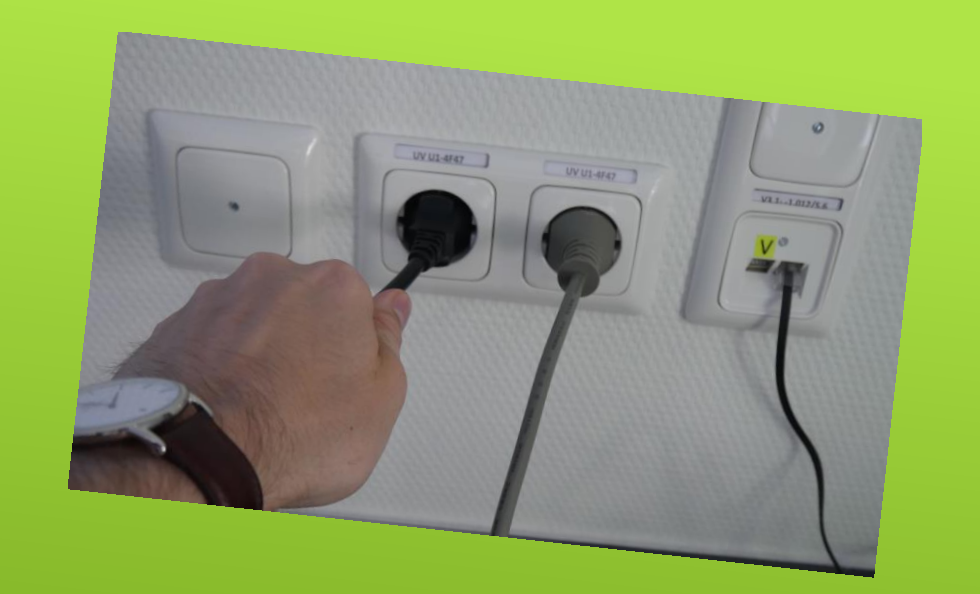

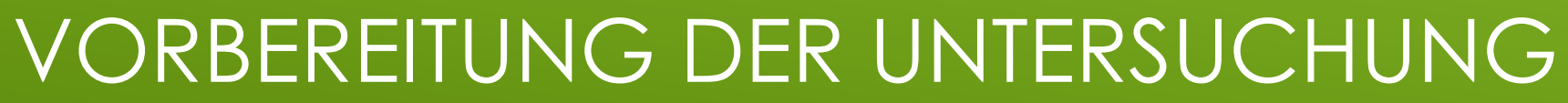

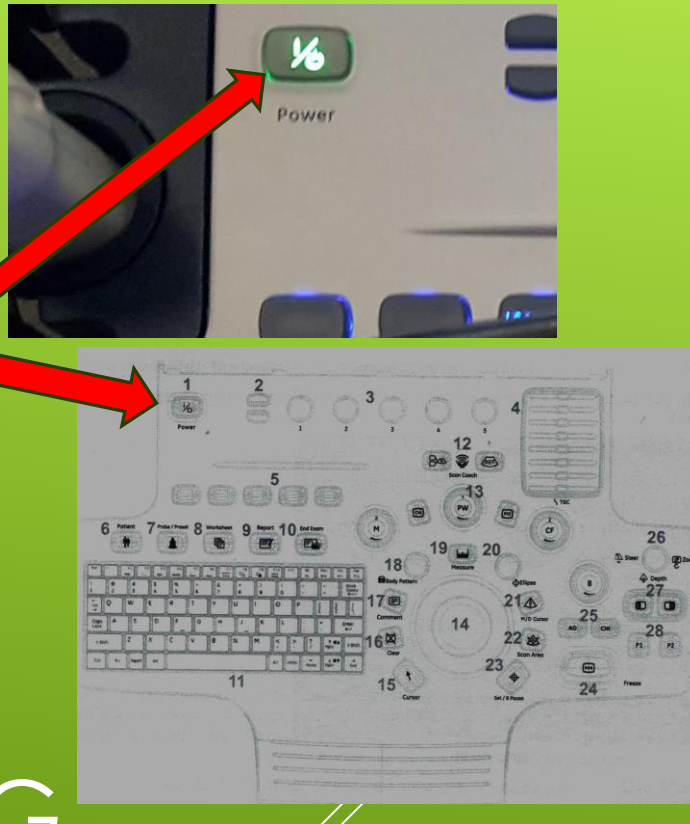

- Die Bedienung des GE-Gerätes kann in der Regel über das
   Bedienfeld und das
   Touchpanel stattfinden.
- Die Bedienung ist somit zum Teil <u>redundant</u>, aber auch als <u>ergänzend</u> zu betrachten

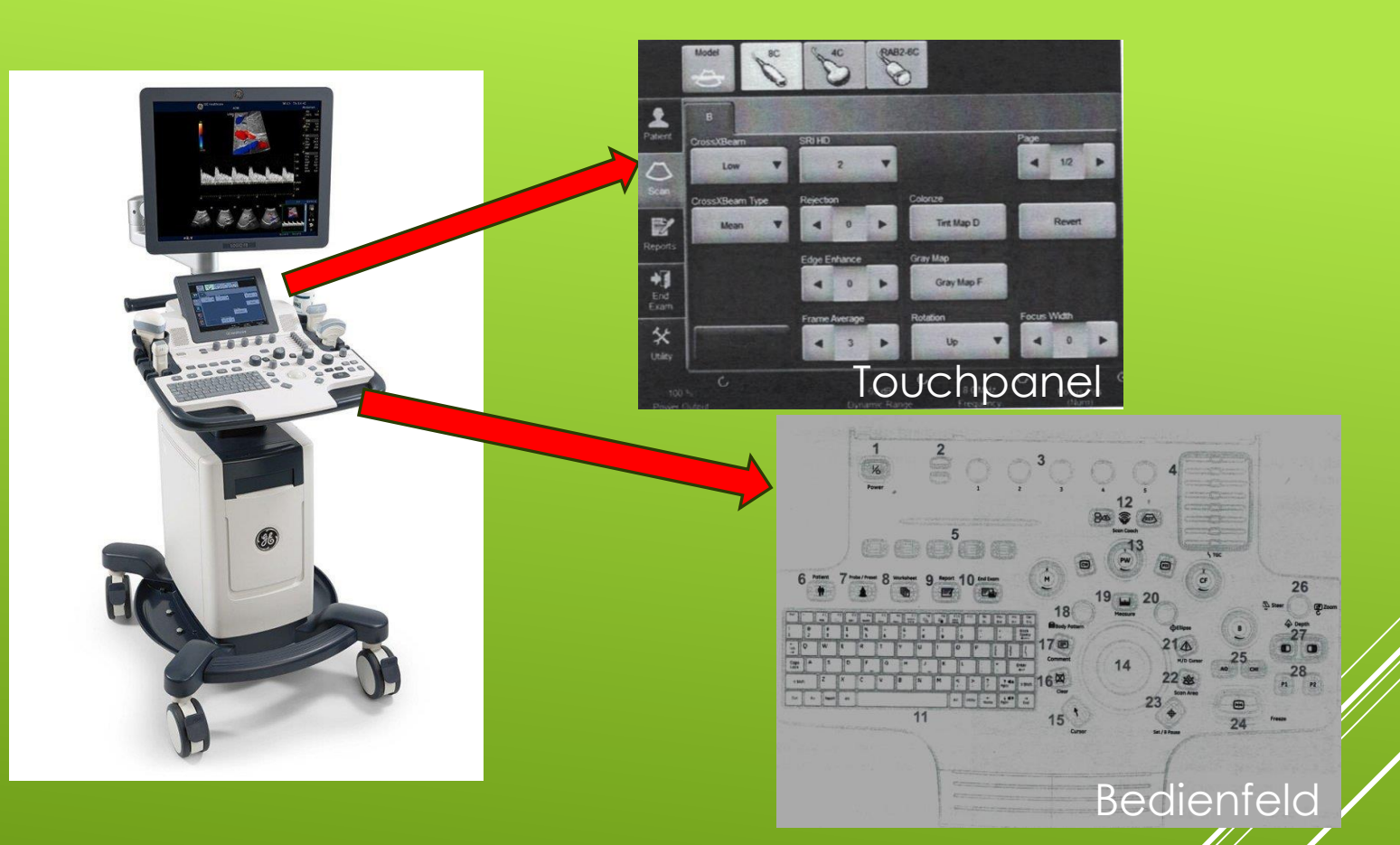

## ALLGEMEINER HINWEIS

 Zum freien Schallen oder auch an den Kurstagen könnt ihr das
 B-Bild per HDMI auf die großen Flachbildschirme übertragen

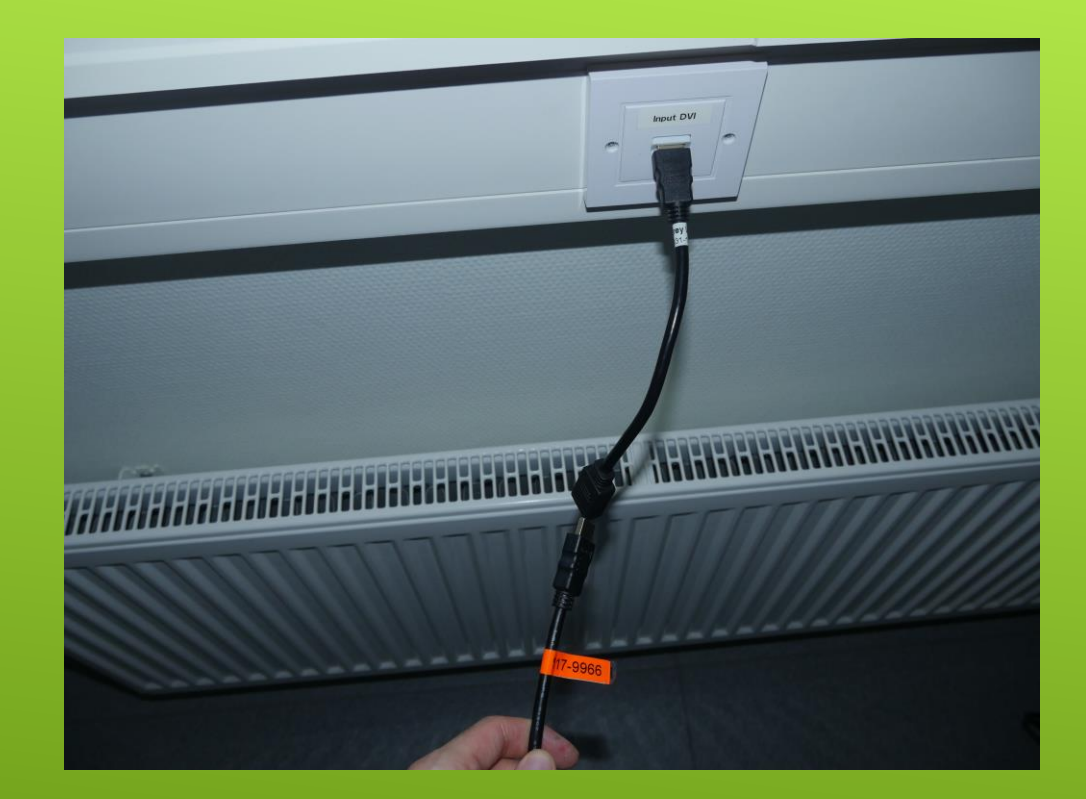

## VORBEREITUNG DER UNTERSUCHUNG – ANSCHLUß HDMI-KABEL

## Bedienoberfläche

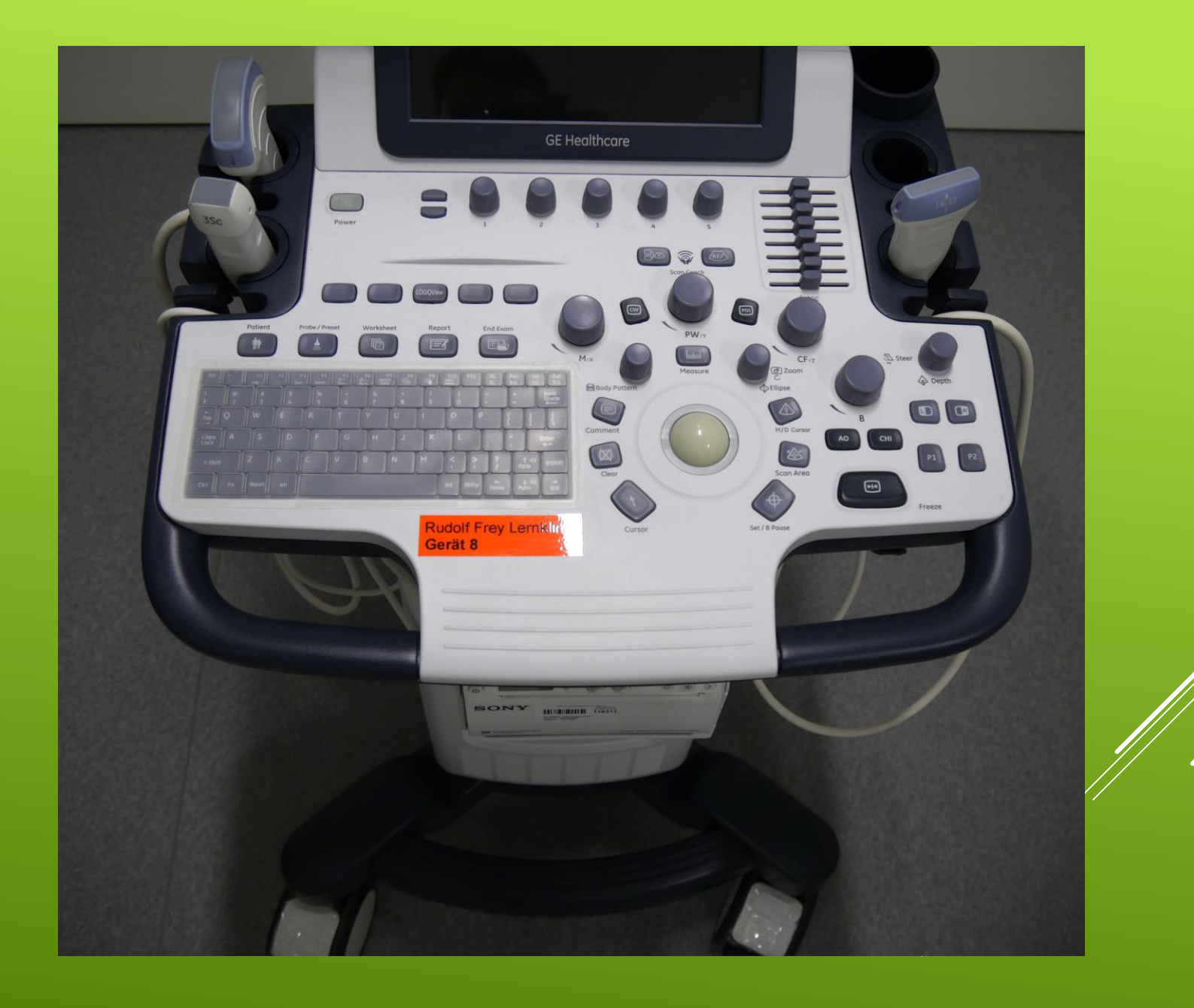

### Patienten Aufnahme

- 1. Drücke **Patient** auf dem Bedienfeld oder Touchpanel
- 2. Neuer Patient, Untersuchungskategorie, Eingabe der Patientendaten
- 3. Registrieren auswählen

Über die **Patientenmaske** können Bilder **auf Datenträger transferiert** werden und auf alte Fälle zugegriffen werden

## VORBEREITUNG DER UNTERSUCHUNG

#### Patientenmaske

5

| E Healthcare       | Patient ID:        |                   | Lest Name:      |                   | D               | DOB:             |   |  |
|--------------------|--------------------|-------------------|-----------------|-------------------|-----------------|------------------|---|--|
|                    |                    |                   | First Name:     |                   |                 | Ngie:            |   |  |
| t Data Transfé     |                    |                   | Middle Name:    |                   |                 | lex: female oma  |   |  |
|                    | ABD OB G           | YN CARD VAS       | UR SMP          | PED               |                 |                  |   |  |
| story Active image | - Harrison and the |                   |                 |                   | Operator:       | ADM              |   |  |
|                    | LMP: -             |                   | Gravida:        | Ex                | am Description: |                  |   |  |
|                    |                    |                   | Para:           | Ed and            |                 |                  |   |  |
| low Patient        | EDD by LMP:        |                   | AB:             | Contraction State | Accession #:    |                  |   |  |
| Register           | GA by LMP:         |                   | Ectopic:        |                   | Part.Physician: |                  |   |  |
| Details            | Constanting        |                   | Fetus #: 0      | -                 | Ref.Physician:  |                  | 1 |  |
|                    |                    | Pa                | u Evan          | Imagas            | Clear           |                  |   |  |
|                    |                    |                   |                 |                   |                 |                  |   |  |
|                    | Search key: F      | Patient ID        | - string:       |                   | llear           | Hide             |   |  |
|                    | Patient ID         | Last Name         | Pirst Name      | Birthdate         | Sex Lest        | xem img. size    |   |  |
|                    | 0302050101         |                   | CONTRACTOR DATE |                   | N 08/04/201     | 5 09:27 None     |   |  |
|                    | 09                 |                   | 6-1-1-1         |                   | N 08/04/201     | 5 09:53: 13.8 MB |   |  |
|                    | 100                | Ignyki            | Ignikol         | ONIONITARS        | N 08/04/201     | 5 10:21 None     |   |  |
|                    | 123                |                   |                 |                   | F 08/04/201     | 5 11:38: 12.0 MB |   |  |
| EZBackup           | 150407-1721        | 05                |                 |                   | N 08/04/201     | 5 10:10: None    |   |  |
|                    | 16                 | lo                | lhj             | 09/09/1987        | F 08/04/201     | 5 09:55: None    |   |  |
| EZMove             | 165                | IA                | FA              | 09/09/1987        | N 08/04/201     | 5 09:58: None    |   |  |
|                    | 46                 |                   |                 |                   | N 08/04/201     | 5 10:43 None     |   |  |
| : 9                | 5                  | The second second |                 |                   | N 08/04/201     | 5 10:22 None     |   |  |
| 2                  | 66                 | 456               | 456             |                   | N 08/04/201     | 5 10:39 None     |   |  |
| chive - Int. HD    | 678<br>78          | znang<br>678      | san<br>24       |                   | M 08/04/201     | 15 10:17 None    |   |  |
| Scan               | Resume Exa         | m New Exer        | n Delete        | Loc               | *               | Listing 17 of 17 |   |  |

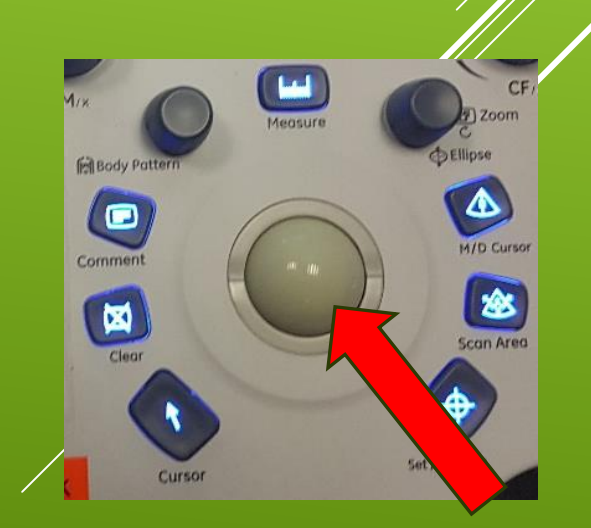

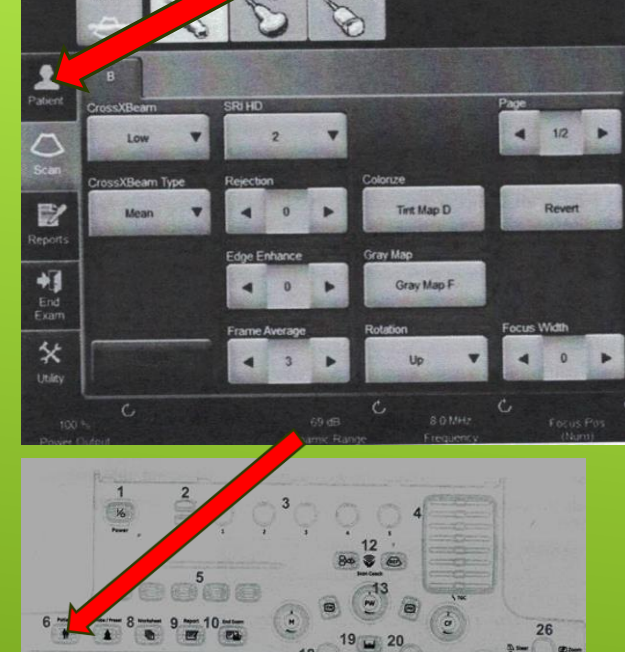

- Passenden Schallkopf über das Touchpanel auswählen
- Über Probe/Preset
   Voreinstellung zu dem entsprechenden
   Untersuchungsgebiet
   auswählen
- Wähle das passende
   Preset über den
   Trackball und Set.

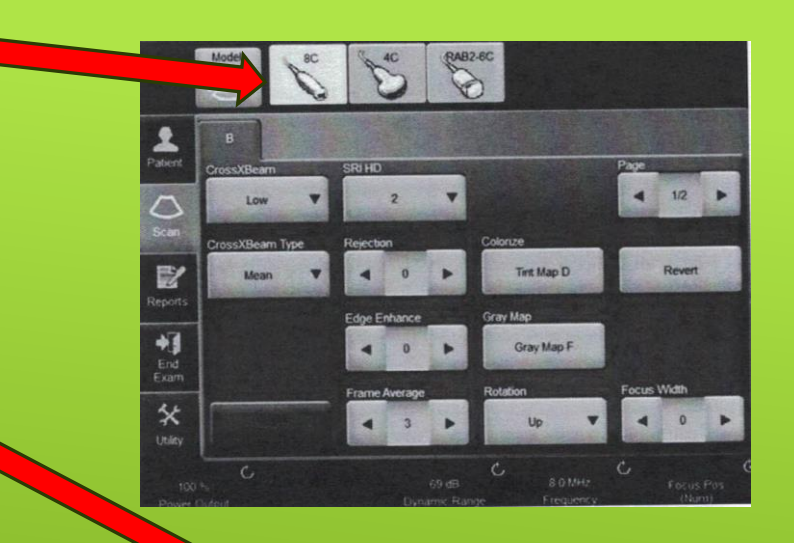

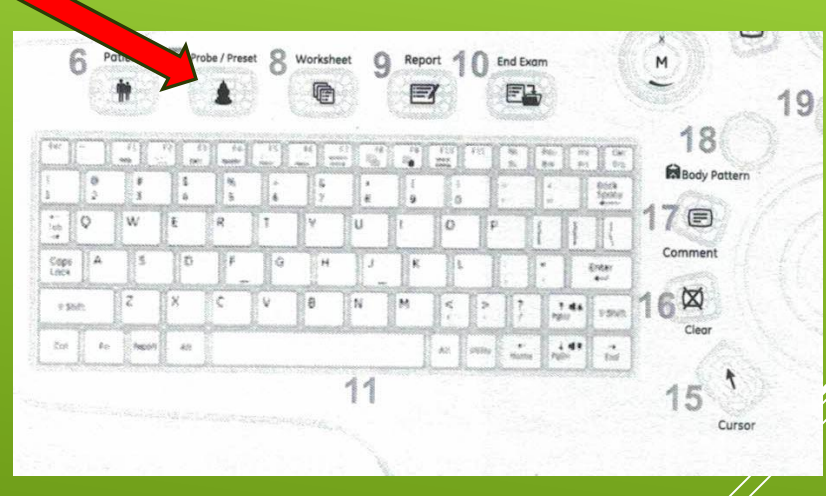

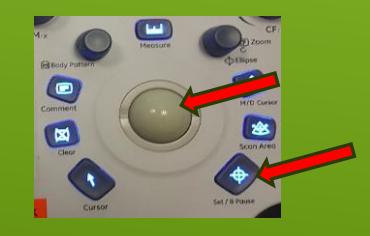

## VORBEREITUNG DER UNTERSUCHUNG

- Bevor es losgeht Schallgel nicht vergessen !
- Dabei darauf achten dass die empfindlichen Kristalle der Schallköpfe nicht in Mitleidenschaft gezogen werden!

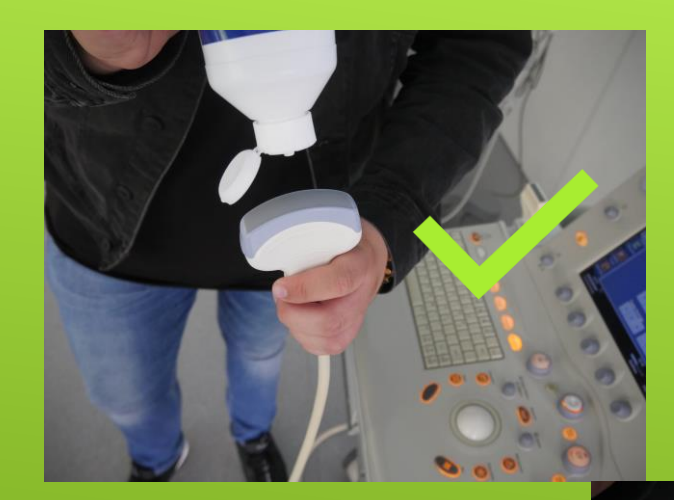

# VORBEREITUNG DER UNTERSUCHUNG

- 1. Standbild über
   Freeze
- 2. Über Trackball zum gewünschten Einzelbild
- 3. Speichern über P1 oder P2
- 4. Bild drucken über ausgewählte Print-Taste
- Wiederholt Freeze um wieder in den live Modus zu wechseln

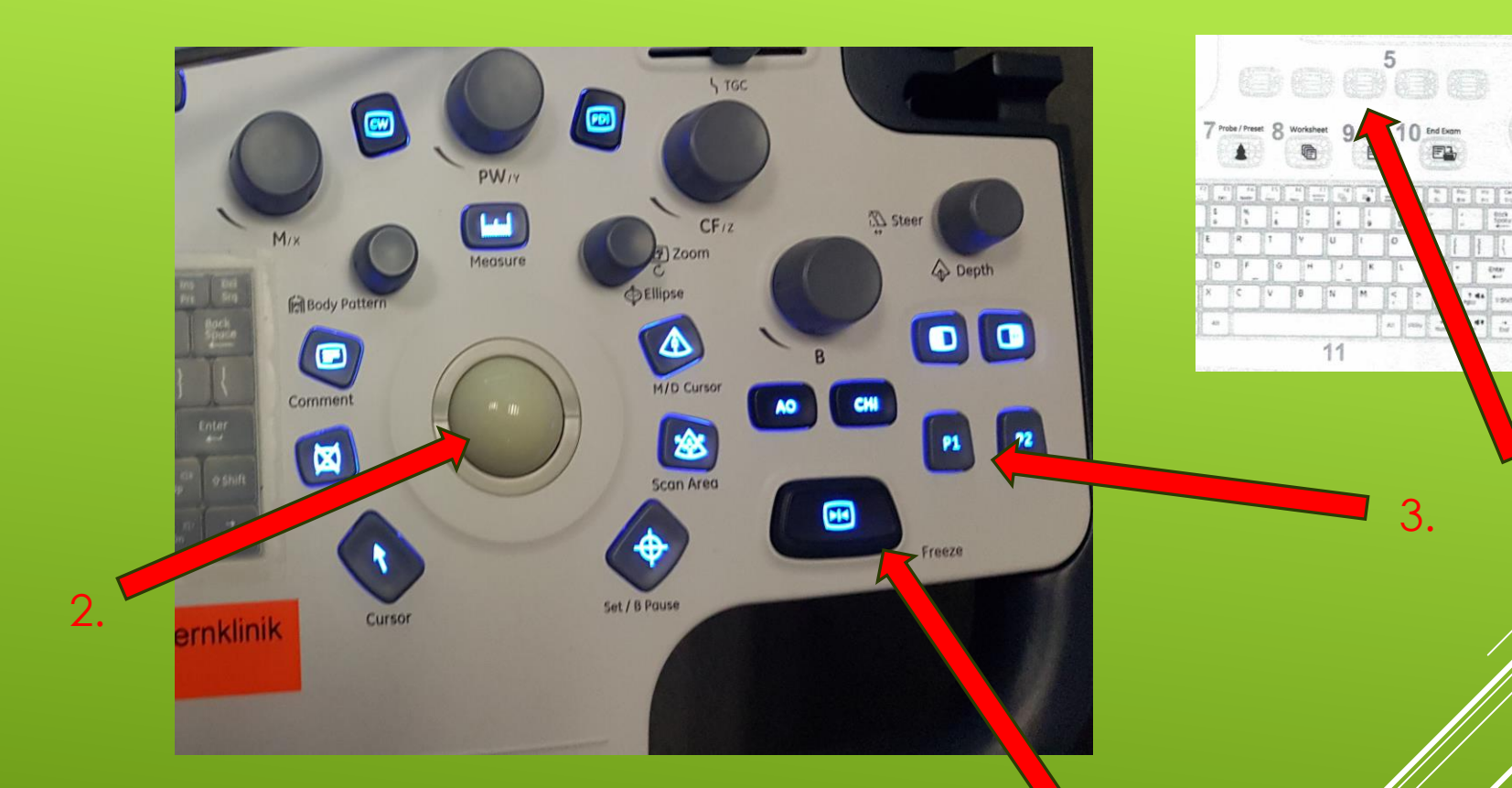

## DURCHFÜHRUNG DER UNTERSUCHUNG – ERFASSUNG VON BILDERN

 Schieberegler um die Helligkeit des 2D-Bildes in verschiedenen Tiefen individuell zu verbessern (TCG)

!! Anders als bei vergleichbaren Geräten, sind bei dem GE-Gerät die Schieberegler in einer Senkrechten zu positionieren!! (Als Grundeinstellung)

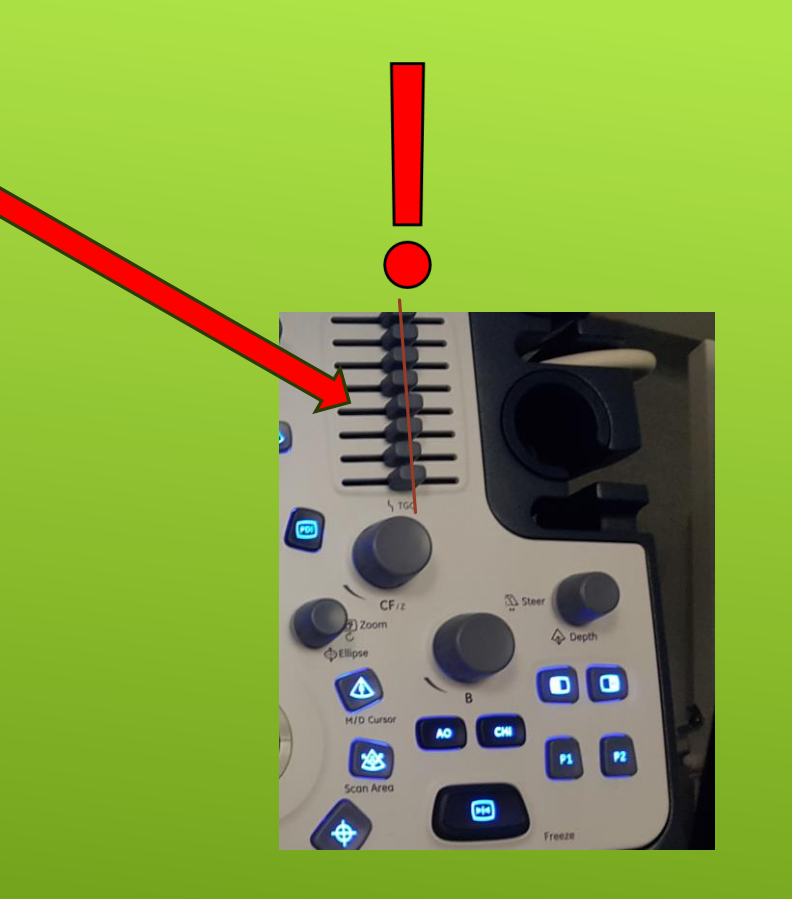

# DURCHFÜHRUNG DER UNTERSUCHUNG – BILDOPTIMIERUNG

#### Um die Gesamthelligkeit manuell zu regulieren, dreh das Gain-Rädchen (B)

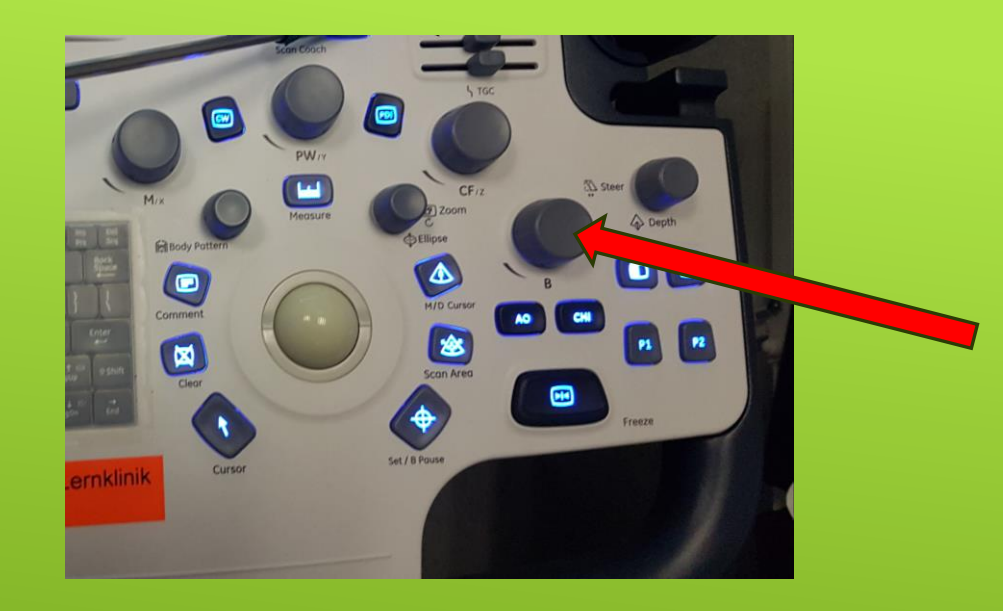

# DURCHFÜHRUNG DER UNTERSUCHUNG – BILDOPTIMIERUNG

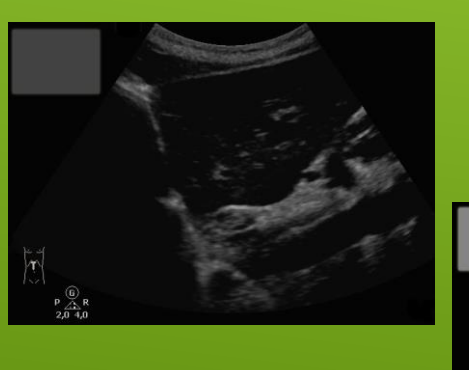

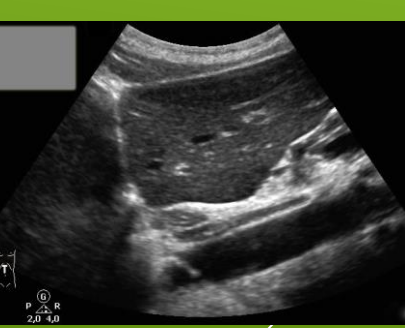

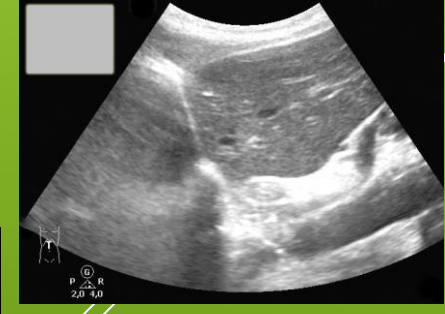

- 1. Fokus um die Detailgenauigkeit im relevanten Bereich zu verbessern.(auf Touchpanel sichtbar)
- 2. Tiefe Depth, die Tiefeneinstellung wird auf dem Display angezeigt
- A. Mit AO lässt sich das Bild automatisch optimieren bzgl. Tiefe und Helligkeit

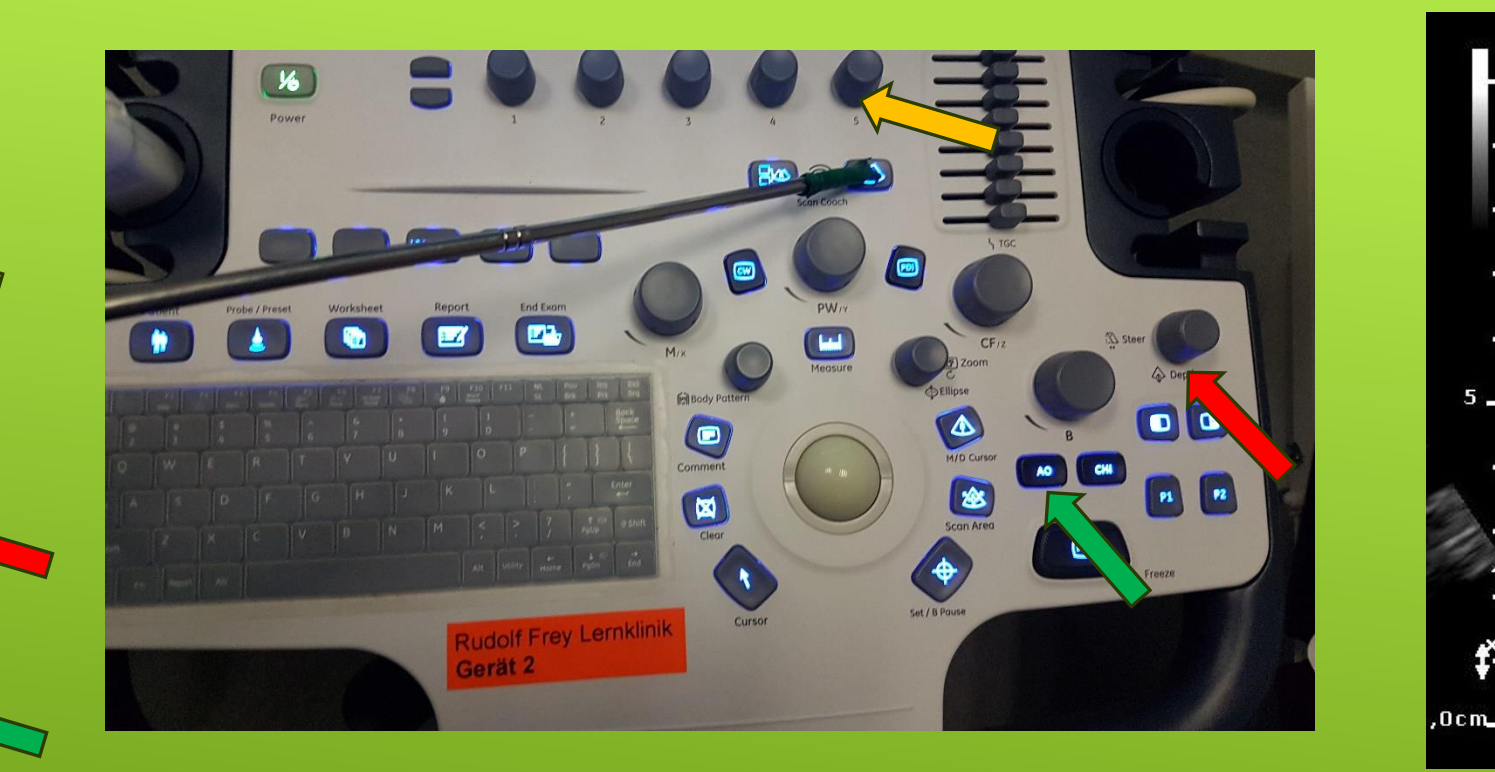

# DURCHFÜHRUNG DER UNTERSUCHUNG – BILDOPTIMIERUNG

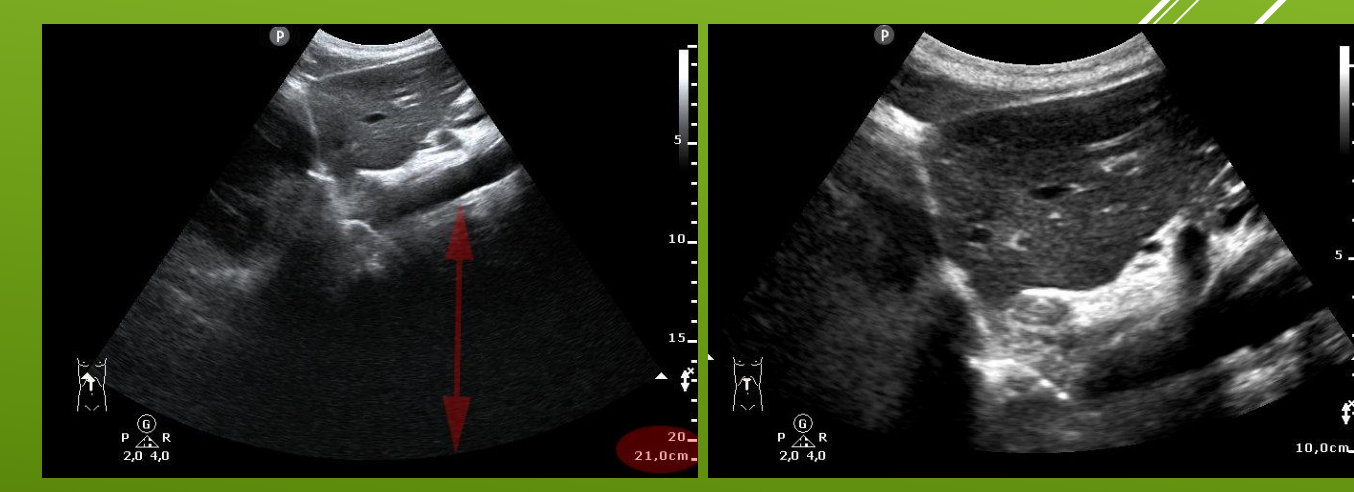

- > 1. Drücke Freeze
- Drücke Measure um die Messpunkte zu setzen
- 3. Positioniere den Messpunkt mithilfe des Trackballs und der Set/B Pause-Taste
- 4. Positioniere den zweiten Messpunkt und bestätige mit Set/B Pause-Taste
- 5. Der Messwert erscheint nun im oberen Bildschirm
- Speichern mit P1 oder P2
- 6. Mithilfe der Clear-Taste lassen sich Messpunkte entfernen

# DURCHFÜHRUNG DER UNTERSUCHUNG – MESSUNGEN

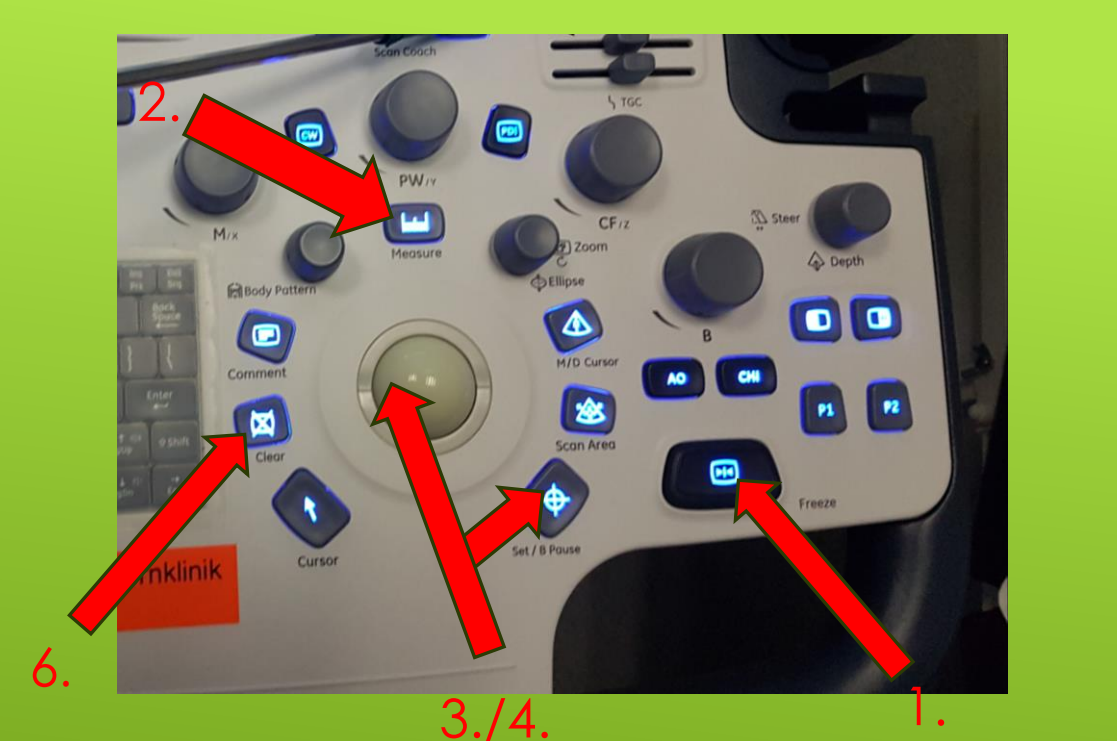

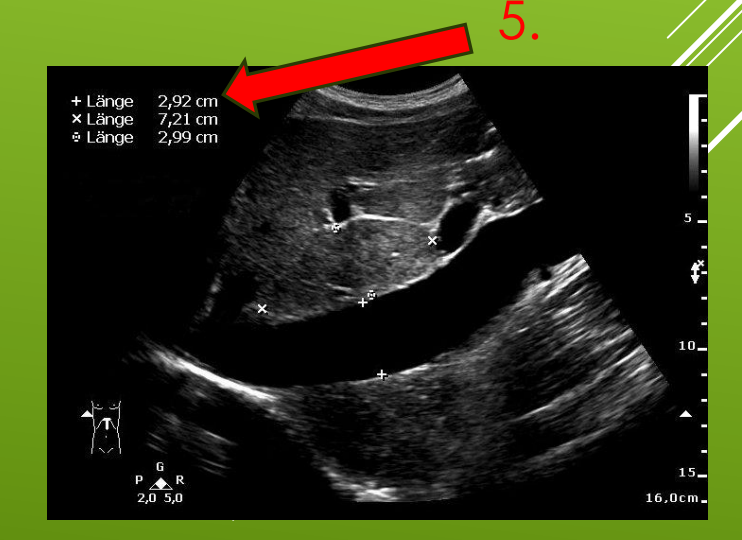

- Nutze für
   Dokumentation den
   Dual Doppelbildmodus
   Left/Right
- **Freeze**
- Speichere (P1/P2)

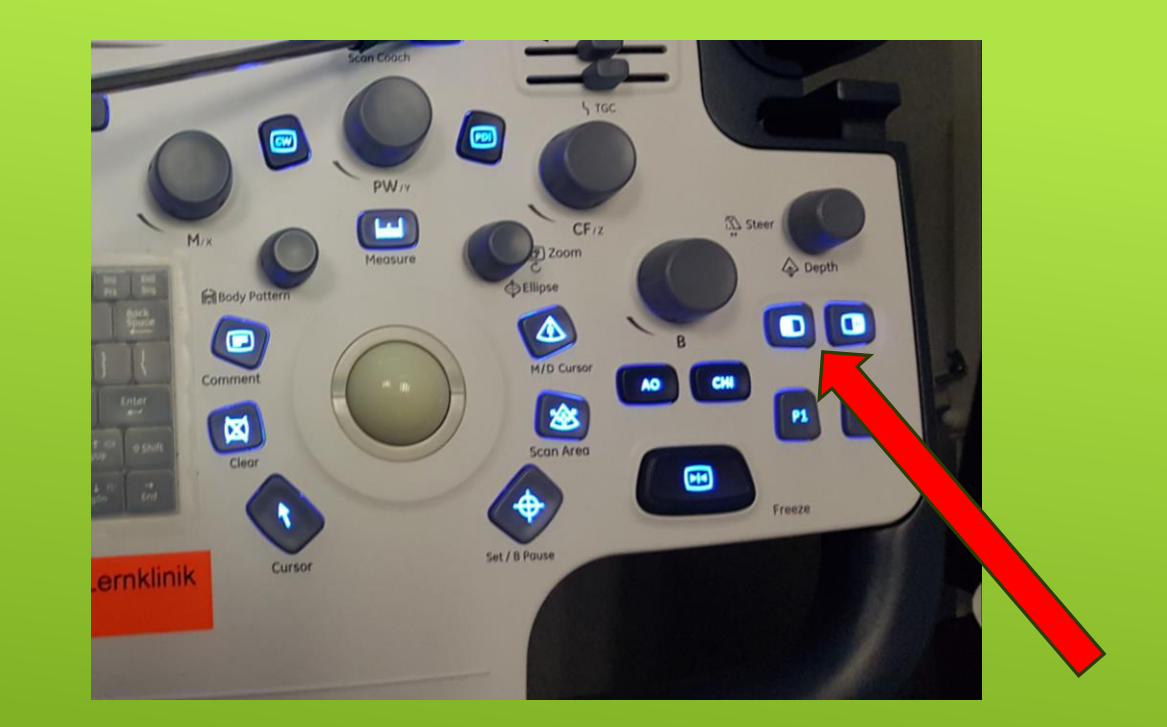

# DURCHFÜHRUNG DER UNTERSUCHUNG – DOPPELBILDMODUS

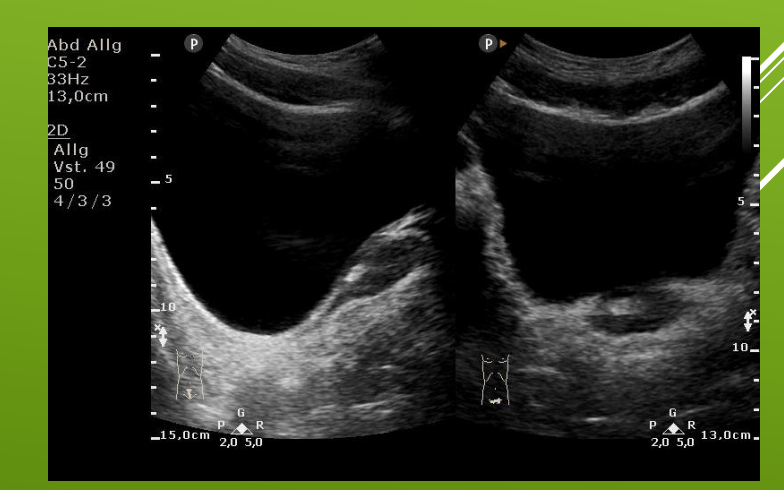

- Drücke auf M-Mode
- Positioniere die M-Linie mithilfe des Trackballs (und des Drehreglers)
- Drücke erneut M-mode
- > Drücke zum Anhalten Freeze
- Die Durchlaufgeschwindigkeit lässt sich über das Touchpanel anpassen

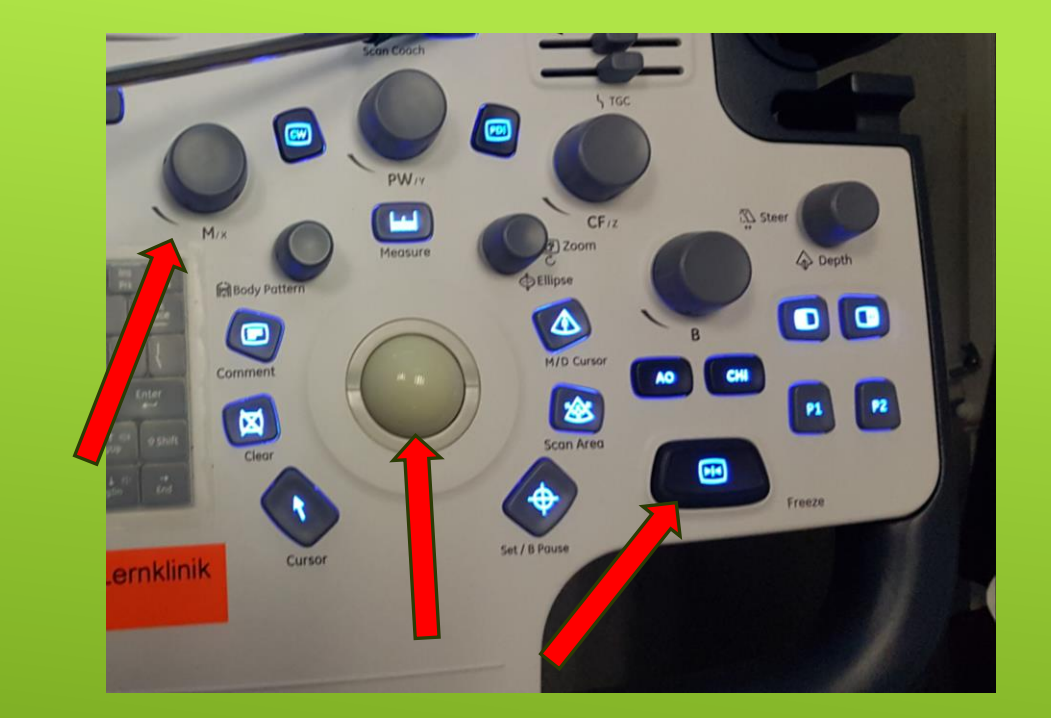

# DURCHFÜHRUNG DER UNTERSUCHUNG – M-MODE

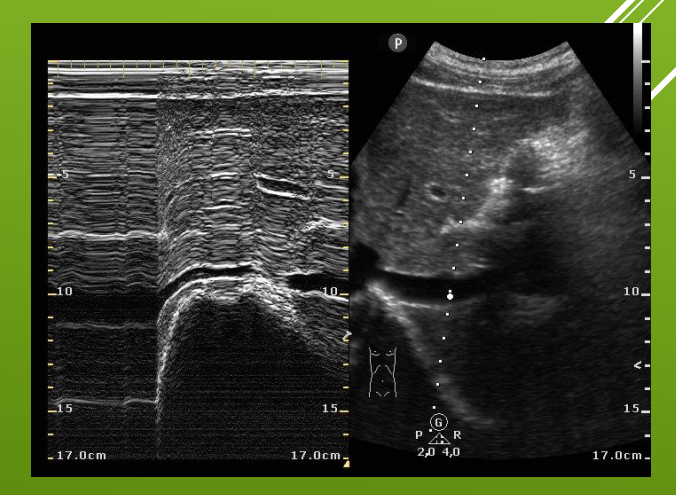

- ► 1. Drücke die CF
- 2. Ändere die Größe und Position des Farbdopplerbereichs über den Trackball und die Scan Area-Taste
- Mit Hilfe der Drehregler lässt sich der Messbereich variieren
- (1.) Drücke Color/CPA erneut um den Colormodus zu beenden

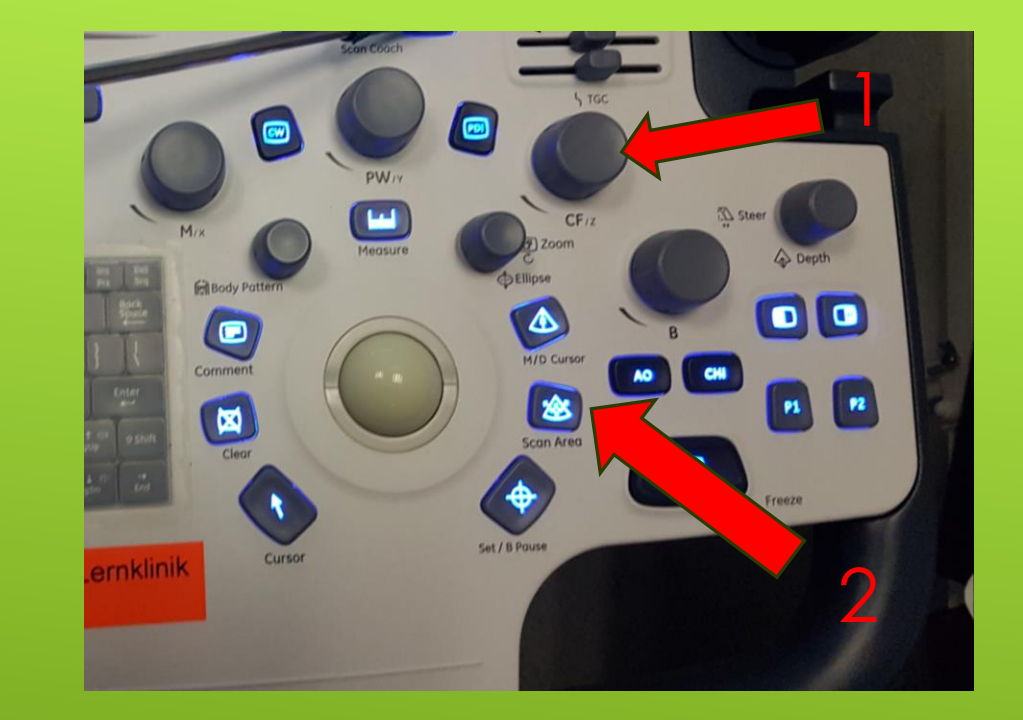

## DURCHFÜHRUNG DER UNTERSUCHUNG – FARBDOPPLER/ POWERDOPPLER

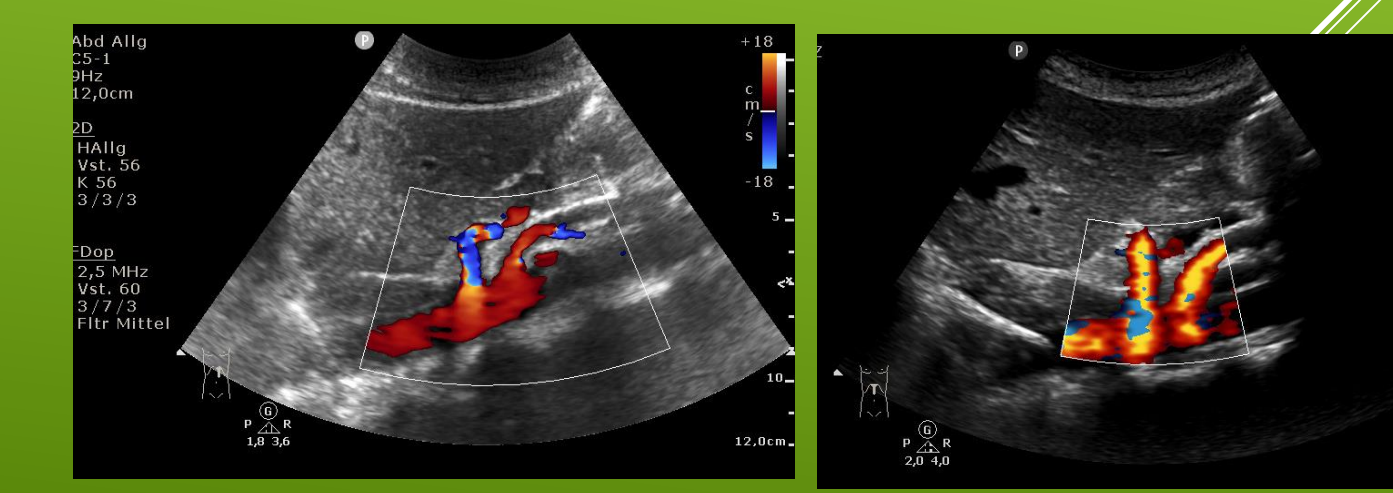

- Spektrogramm aktiveren über PW ( Puls-Wave)
- Positioniere den Scanpunkt mithilfe des Trackballs
- Über Gain, Baseline und Sale Bildoptimierung
- Zur Messung drücke Set/B Pause oder Freeze
- Speichern (P1/P2)

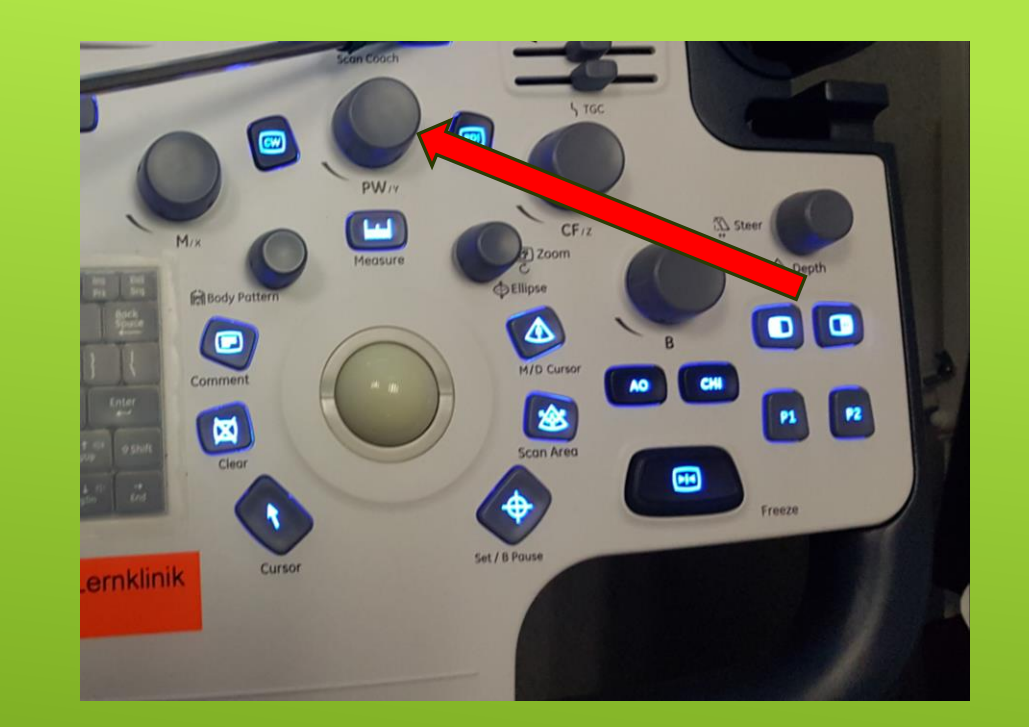

# DURCHFÜHRUNG DER UNTERSUCHUNG – PW DOPPLER

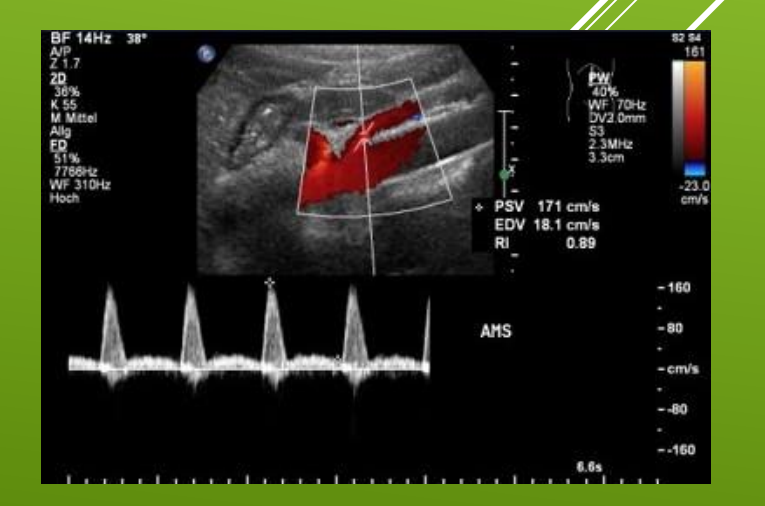

### Um Text an andere Stelle einzugeben

- 1. Drücke Comment
- 2. Positioniere mit dem **Trackball** den **Curser**
- 3. Gib den Text über die Tastatur ein
- 4. Drücke die Set/B Pause-Taste
- 5. Speichern (P1/P2)

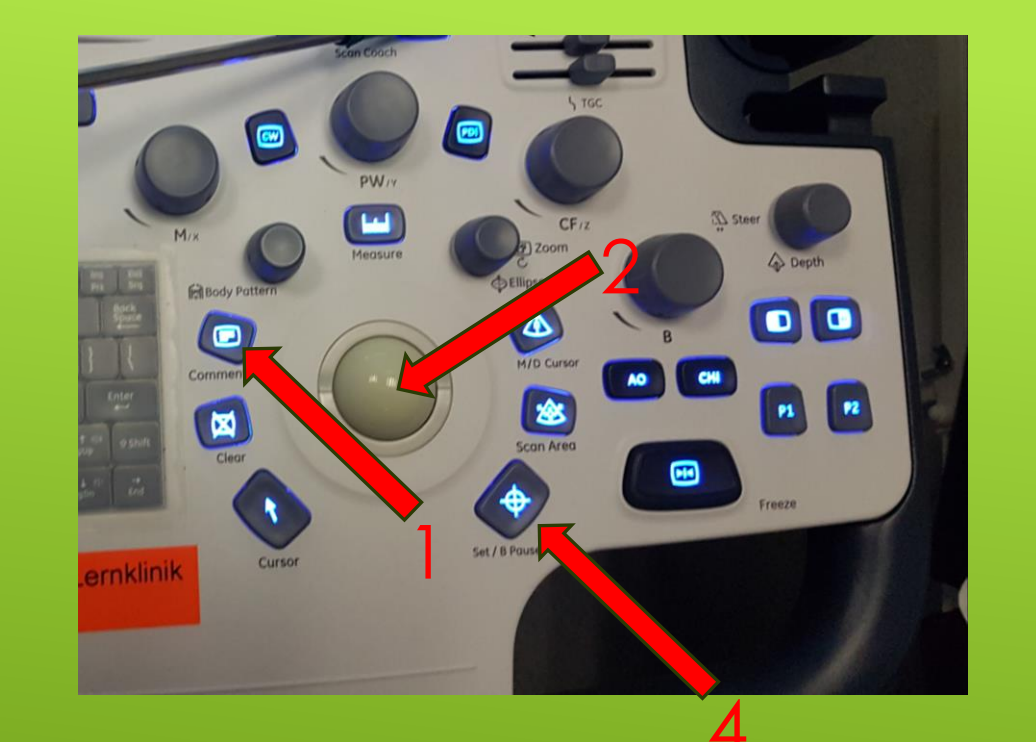

# DURCHFÜHRUNG DER UNTERSUCHUNG – BESCHRIFTUNG

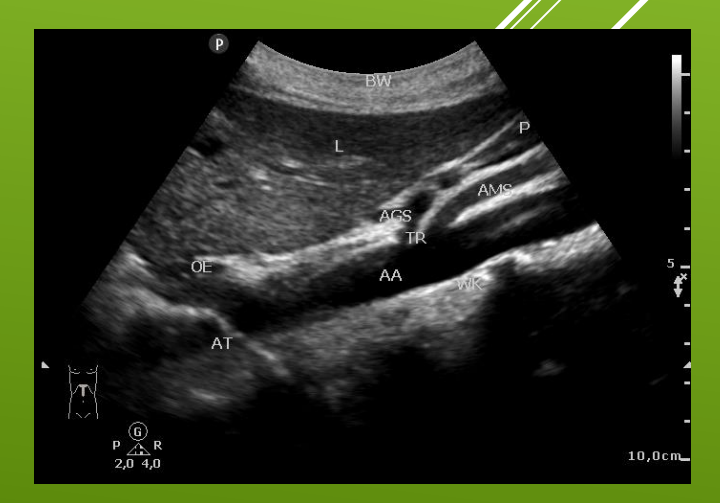

- Füge ein Piktogramm über Body
   Pattern ein
- Es erscheint die Piktogramm-Bibliothek. Auswahl über Trackball
- Verwende den Trackball und Set zum Verschieben des ausgewählten Piktogramms
- Nach Festsetzen erscheint die Sondenposition, welche mit dem Trackball und dem Drehregler der Body-Pattern-Taste positioniert wird
- Speichern durch Set/B Pause Taste

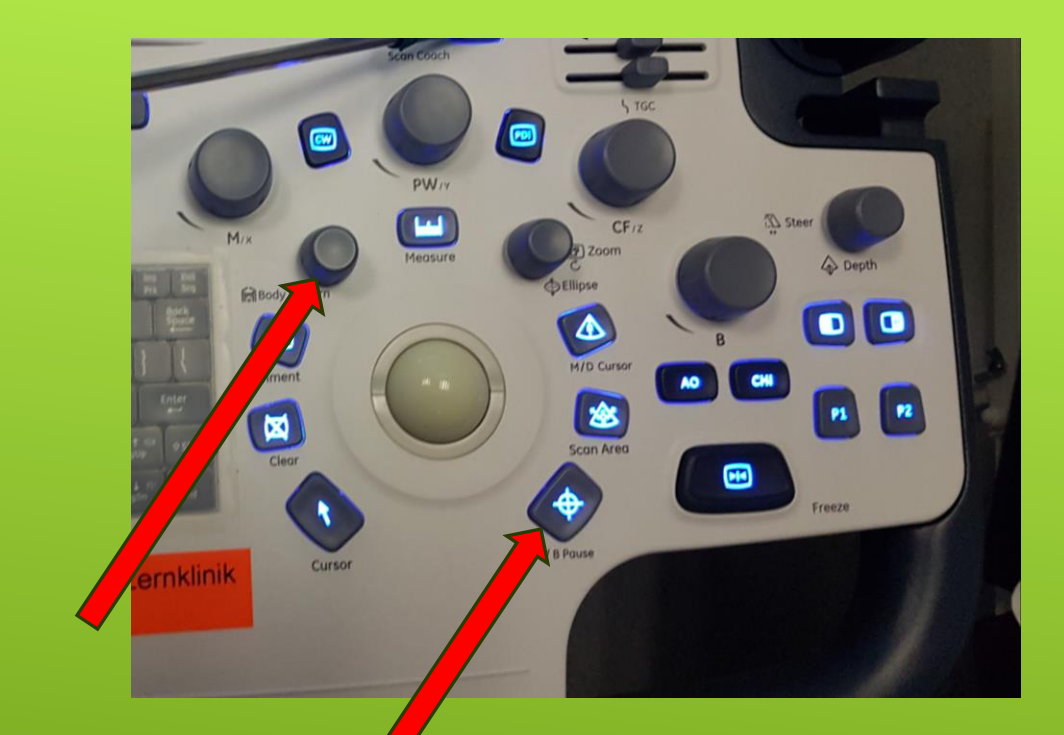

## DURCHFÜHRUNG DER UNTERSUCHUNG – PIKTOGRAMM

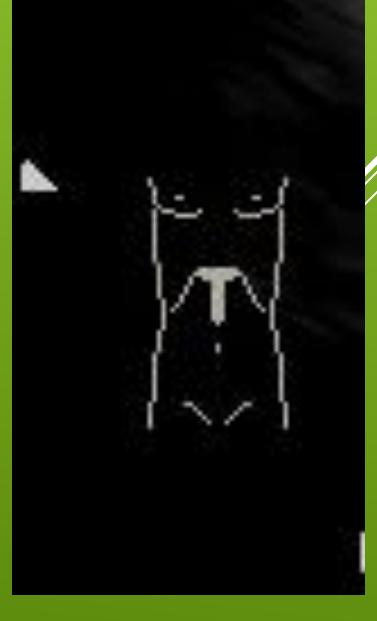

 Die 5 Regler oberhalb der Tastatur sind zugehörig zu den jeweils angezeigten Funktion am unteren Bildschirmrand des Touchpanels

# DURCHFÜHRUNG DER UNTERSUCHUNG - FUNKTIONSKNÖPFE

RAB2-6C

Colorize

Grav Map

Dynamik Frequenz

Edge Enhance

Frame Average

Tint Map D

Grav Map F

4 1/2 1

Revert

Fokus

Focus Width

CrossXBeam

1

\*

Power

16

Power

1 014

CrossXBeam Type

#### Beende die Untersuchung über End-Exam (auf dem Bedienfeld oder dem Touchpanel) und bestätige, ob die erfassten Daten speichern möchtest.

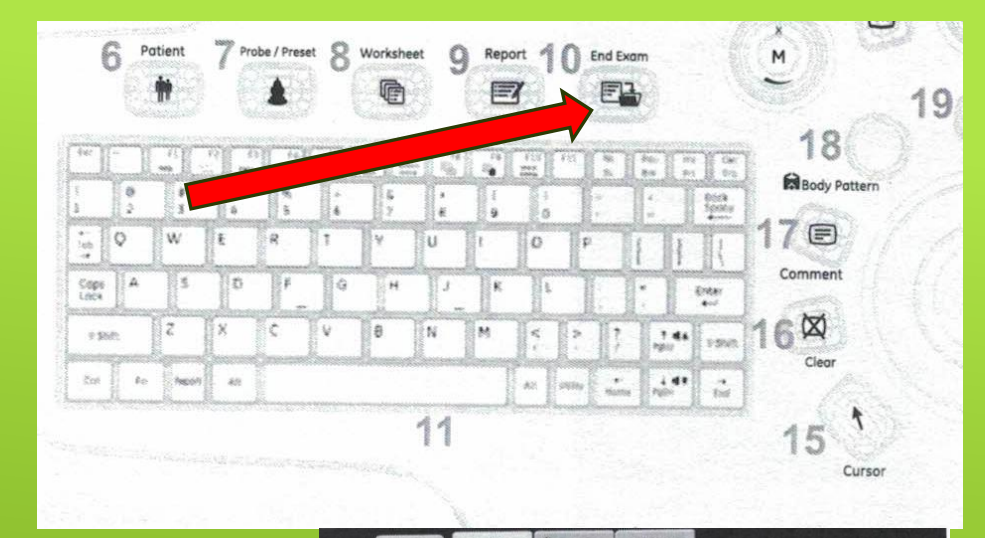

# Model SC 4C RB2-8C Patenti B Potenti B Potenti B CrossXBeam SR HD Low SR HD CostXBeam SR HD CostXBeam SR HD CostXBeam SR HD CostXBeam SR HD CostXBeam SR HD CostXBeam SR HD CostXBeam CostXBeam Reports CostXBeam Edge Enhance Gray Map Edge Enhance Gray Map Exam Frame Average Reports BodHt CostX for d Of dB Station Focus Width Edge Enhance B 0 MHt CostX for d Optimic Range

## DURCHFÜHRUNG DER UNTERSUCHUNG – ENDE DER UNTERSUCHUNG

Besondere Funktion:

## **Scan-Coach**

#### Anleitung zur Auswahl und Nutzung des "Scan Coach" für den Kurs "Sono V for Klinik"

Übersicht-Bedienungsoberfläche:

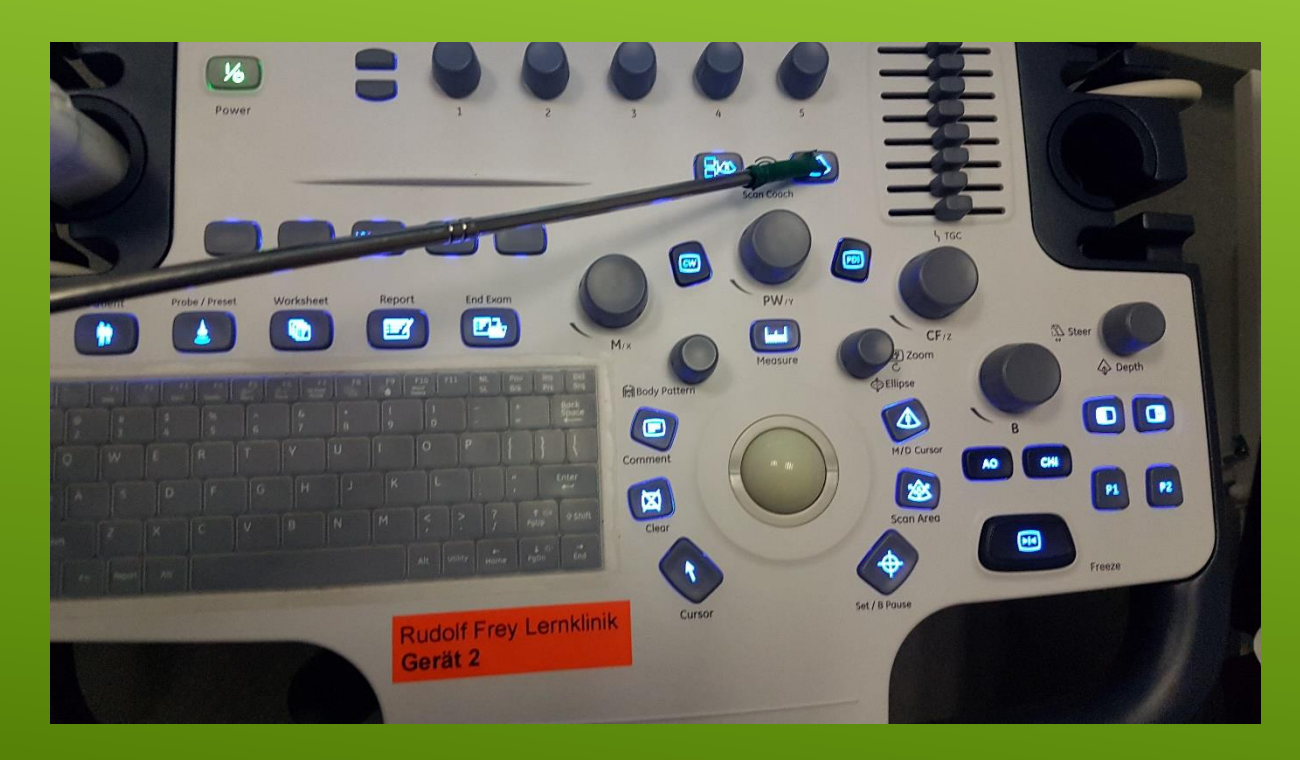

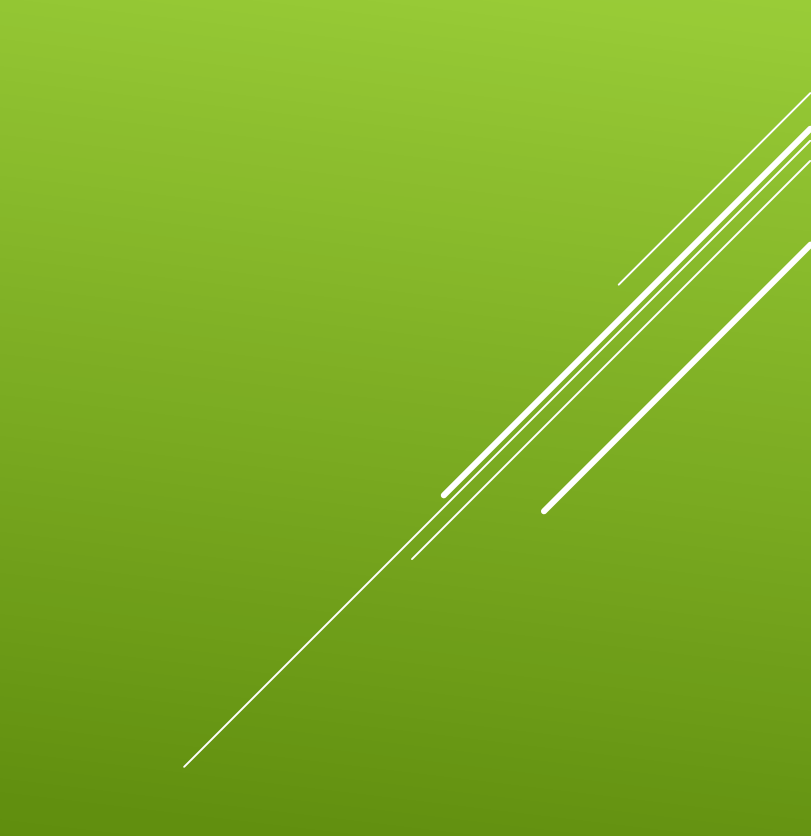

2. Die Bedienung erfolgt grundlegend wie bei einem Computer. Dabei ist der "Tracking Ball" als "Maus-Ersatz" und die "Set / B Pause"-Taste (im folgenden "Set"-Taste) als "linke Maustaste-Ersatz" zu sehen. Das heißt: der "Tracking-Ball" dient der Navigation des Cursors über den Bildschirm/ Bedienoberfläche des Programmes, während die "Set"-Taste als allgemeine "Bestätigung"-Taste zu verstehen ist und damit jede Auswahl mit ihr bestätigt wird.

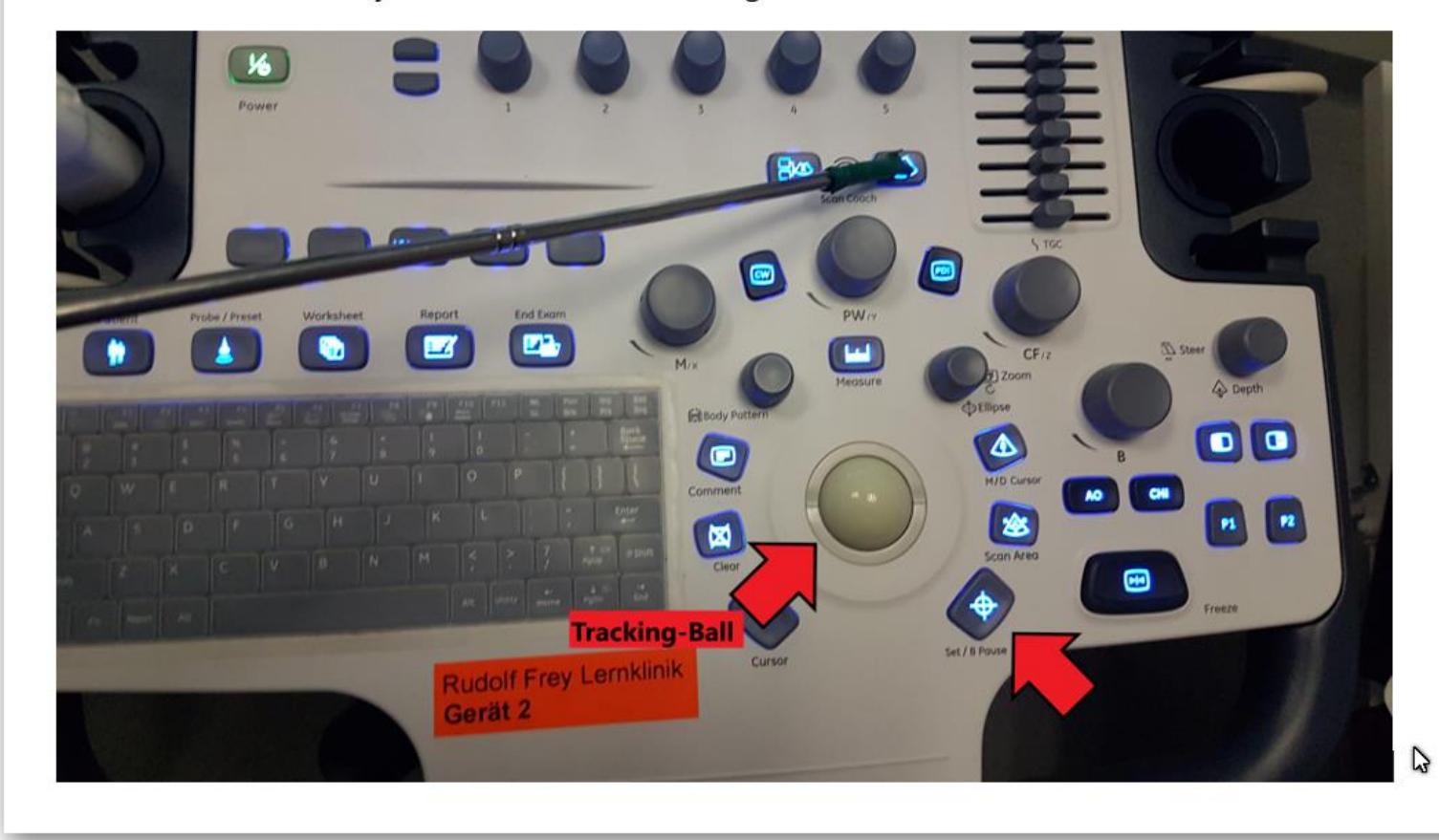

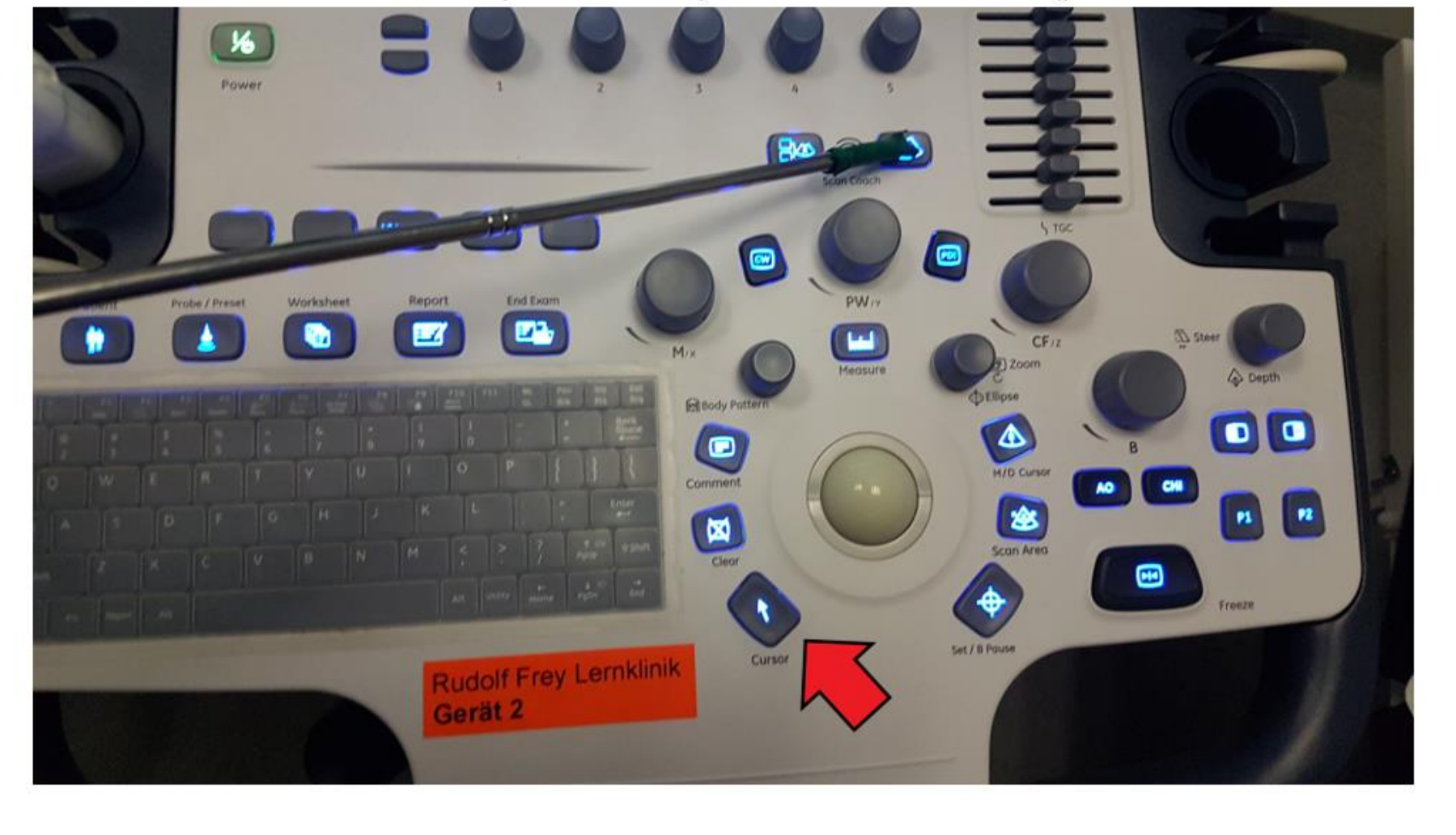

3. Sollte der Cursor nicht zu sehen / aktiviert sein, lässt er sich mit Hilfe der "Cursor"-Taste aktivieren:

#### Einrichten des "Scan Coach"

Das Lernprogramm wird bei angeschaltetem Sonographen gestartet durch die rechte Taste "Scan Coach":

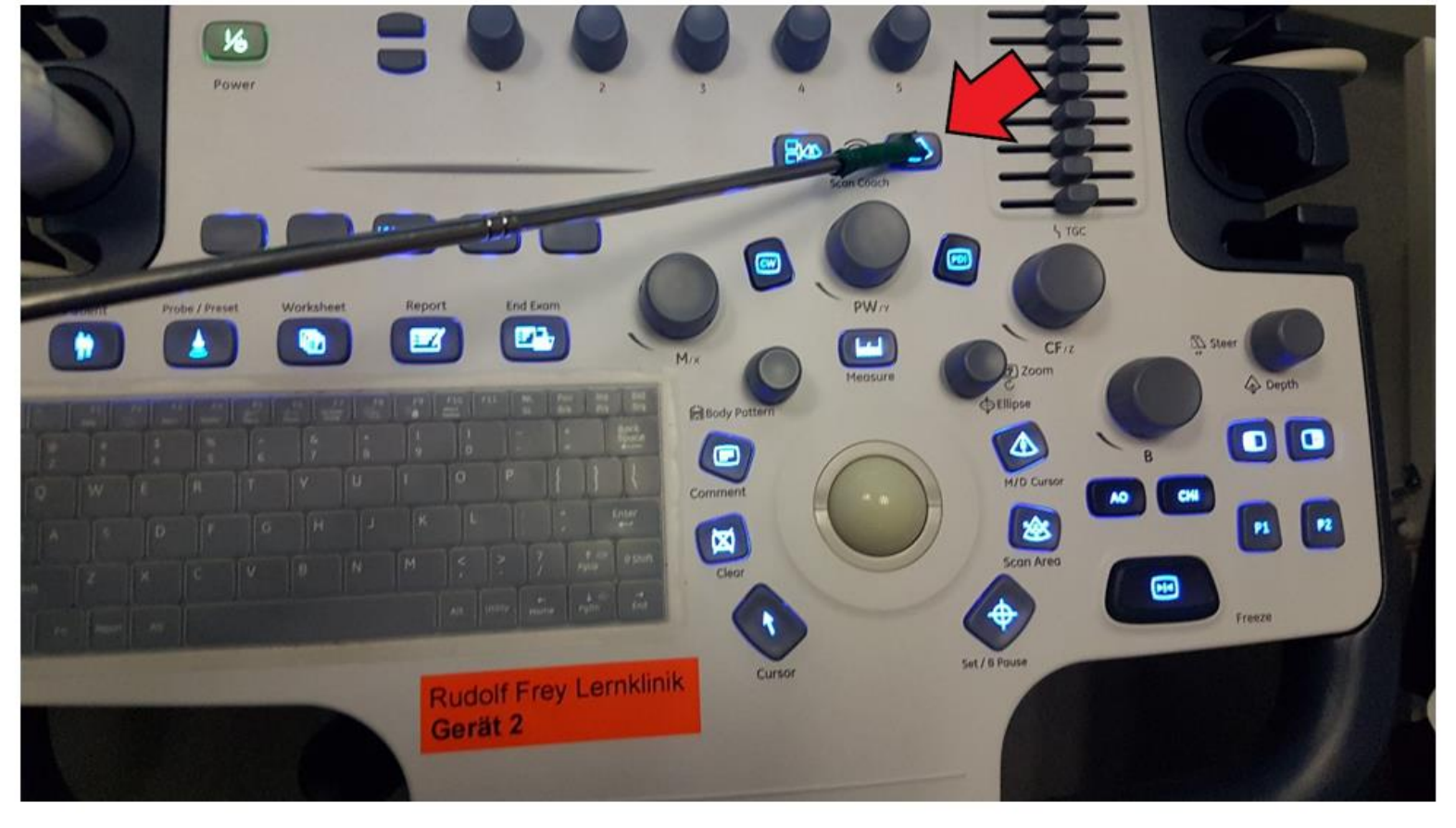

A

Auf dem Bildschirm erscheint eine Benachrichtigung über den Gebrauch des Programms, die mit der "Set"-Taste zu bestätigen ist:

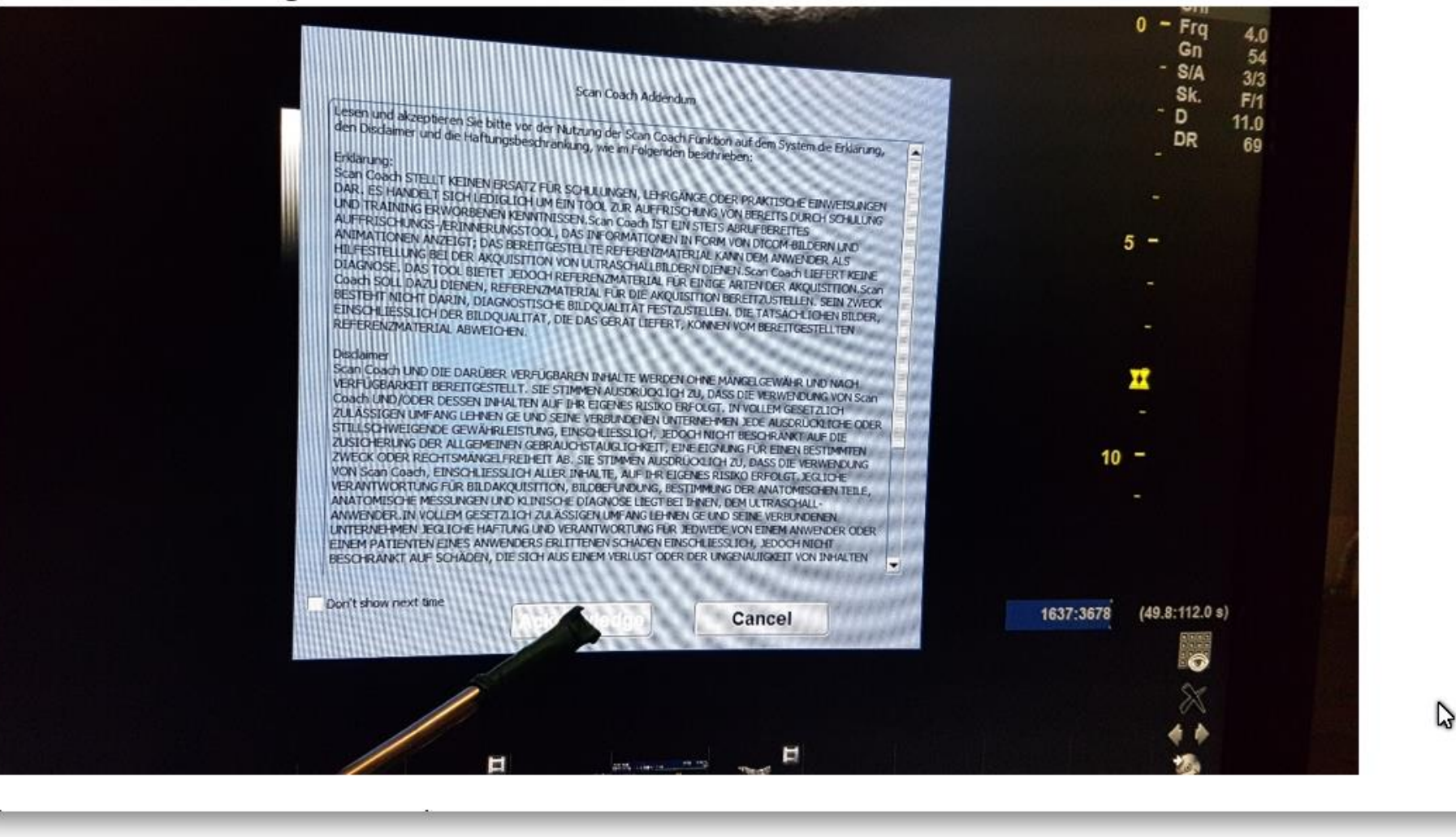

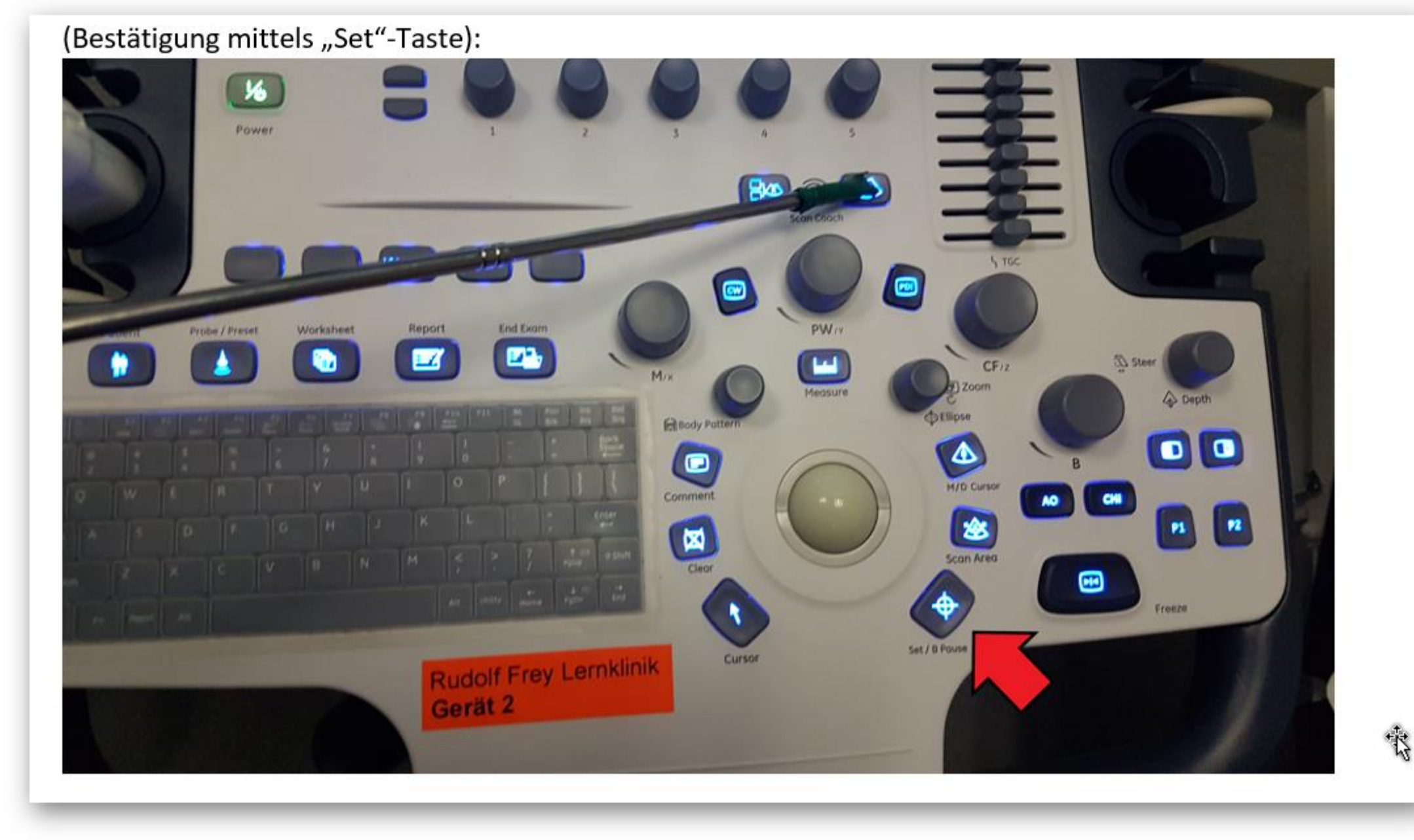

te l

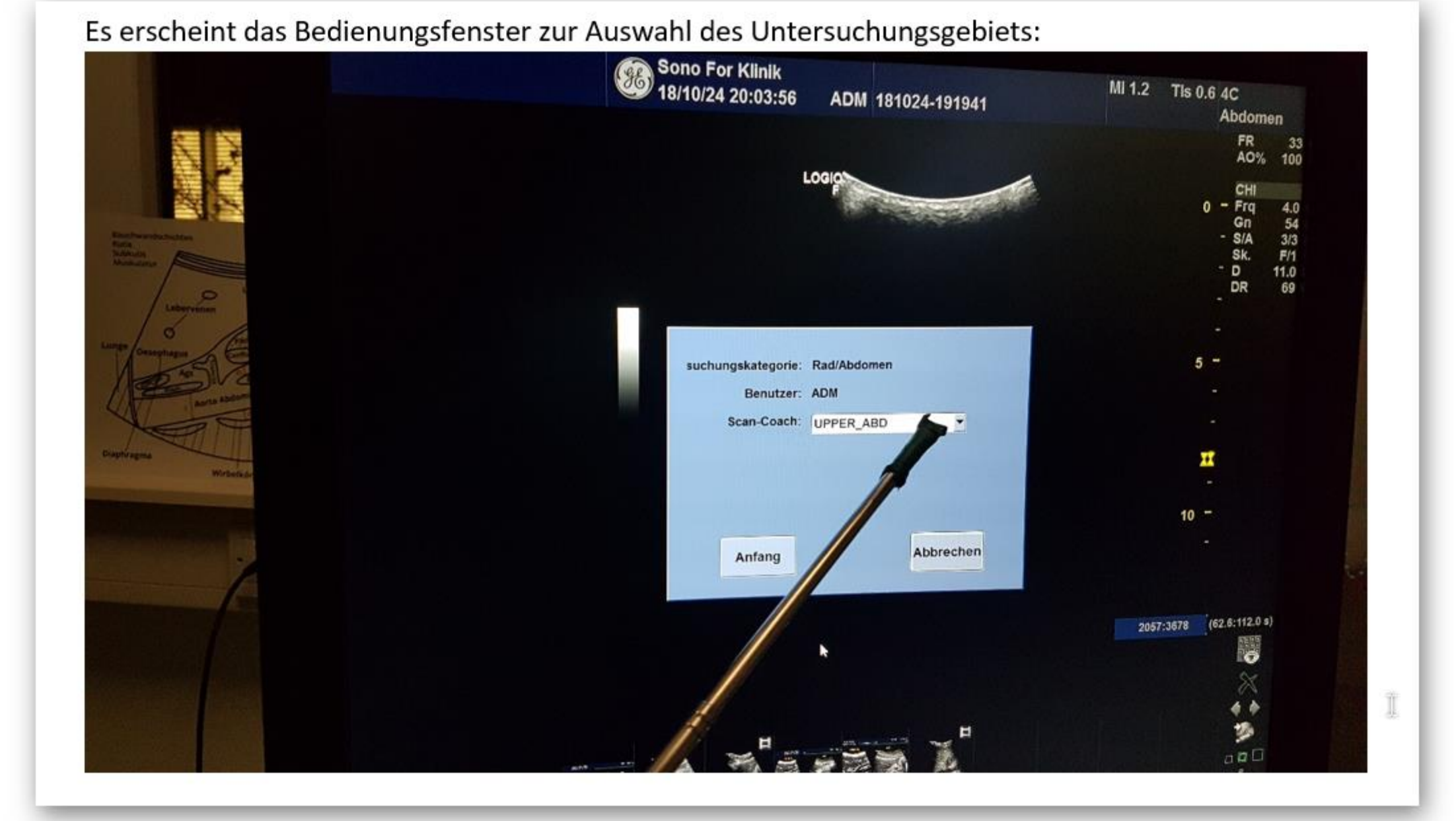

Bewegung des Cursors erfolgt mithilfe des "Tracking-Balls" und die Auswahlbestätigung immer mit der "Set"-Taste:

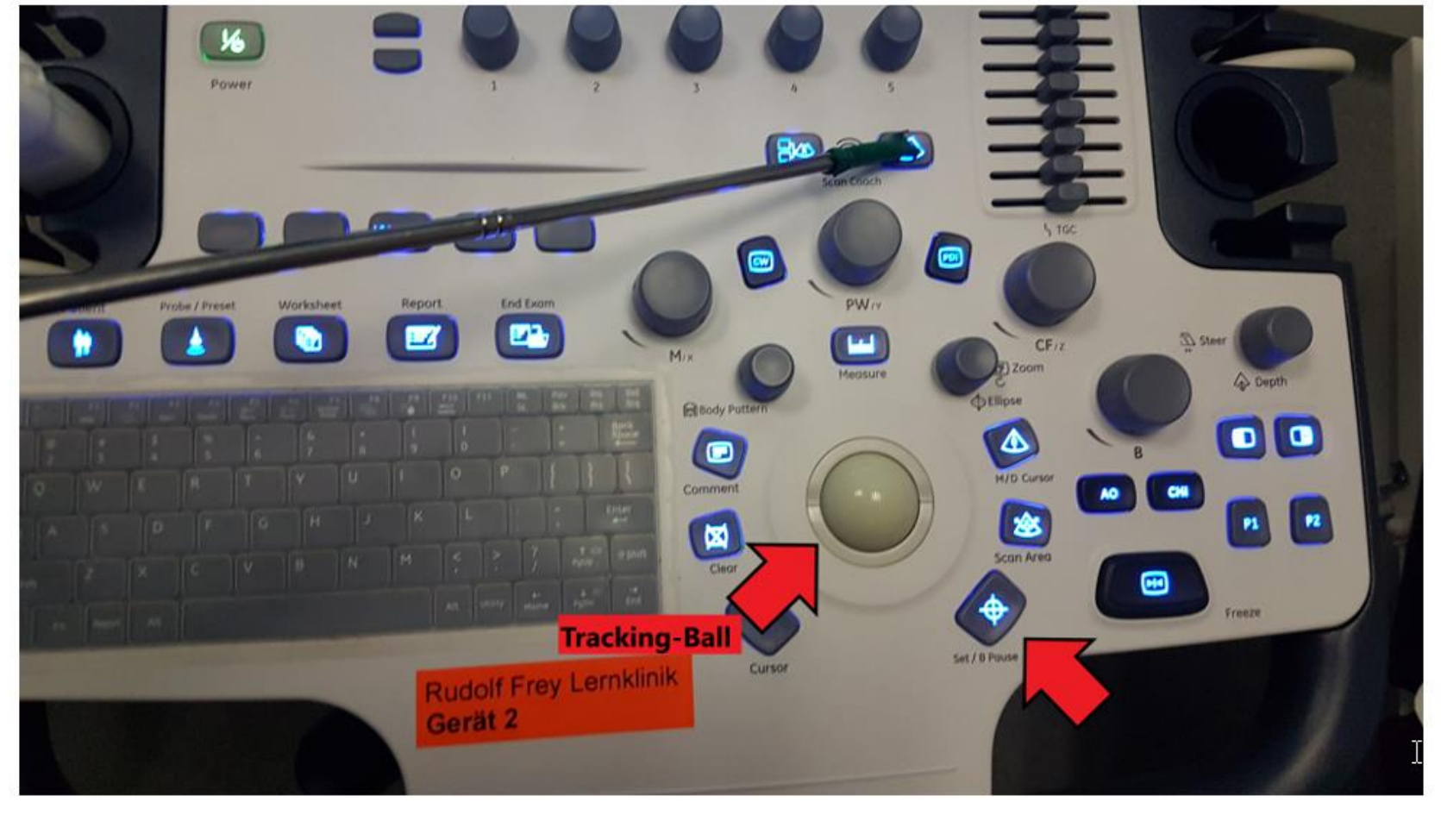

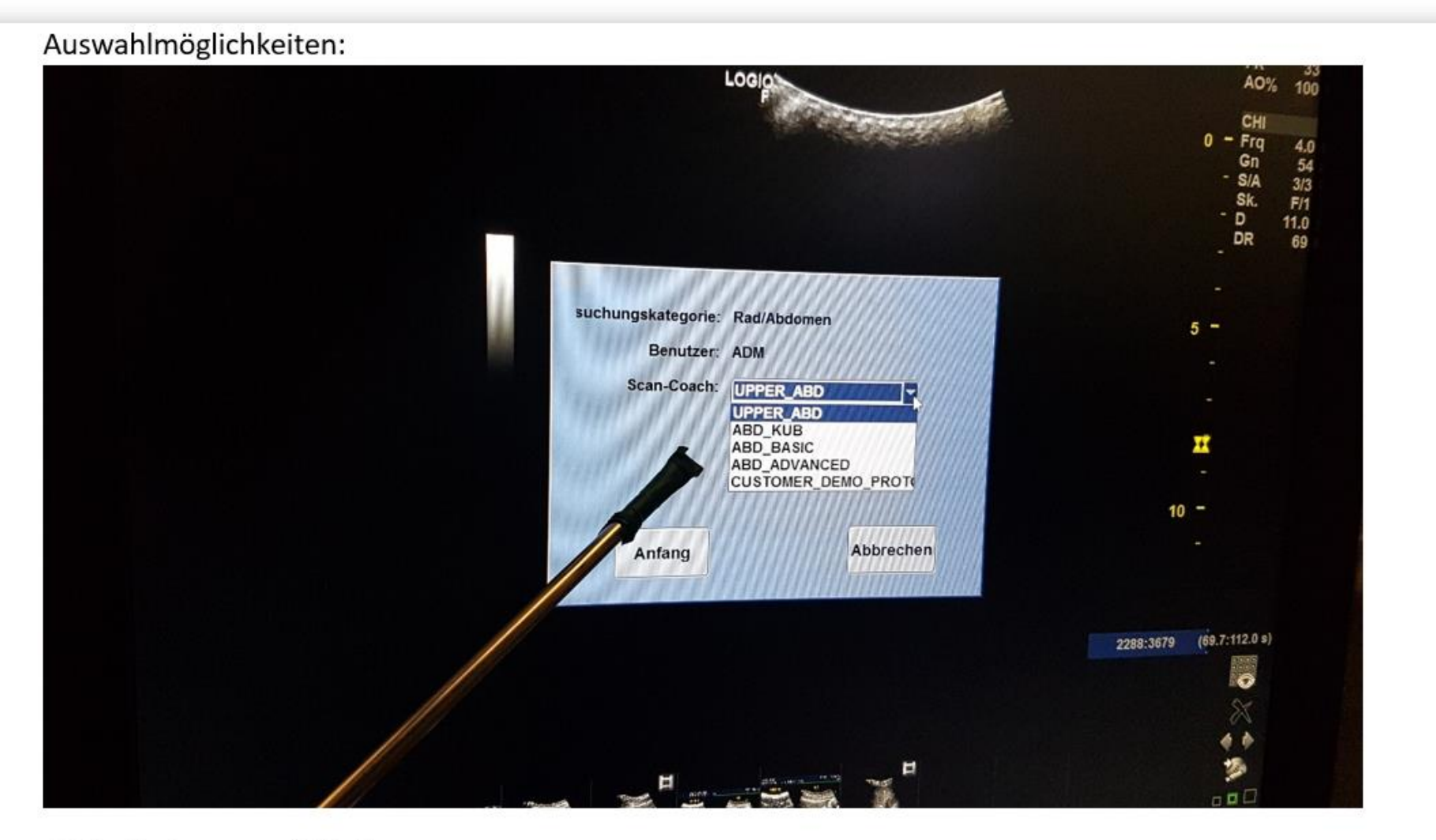

ABD= Abdomen... KUB=?

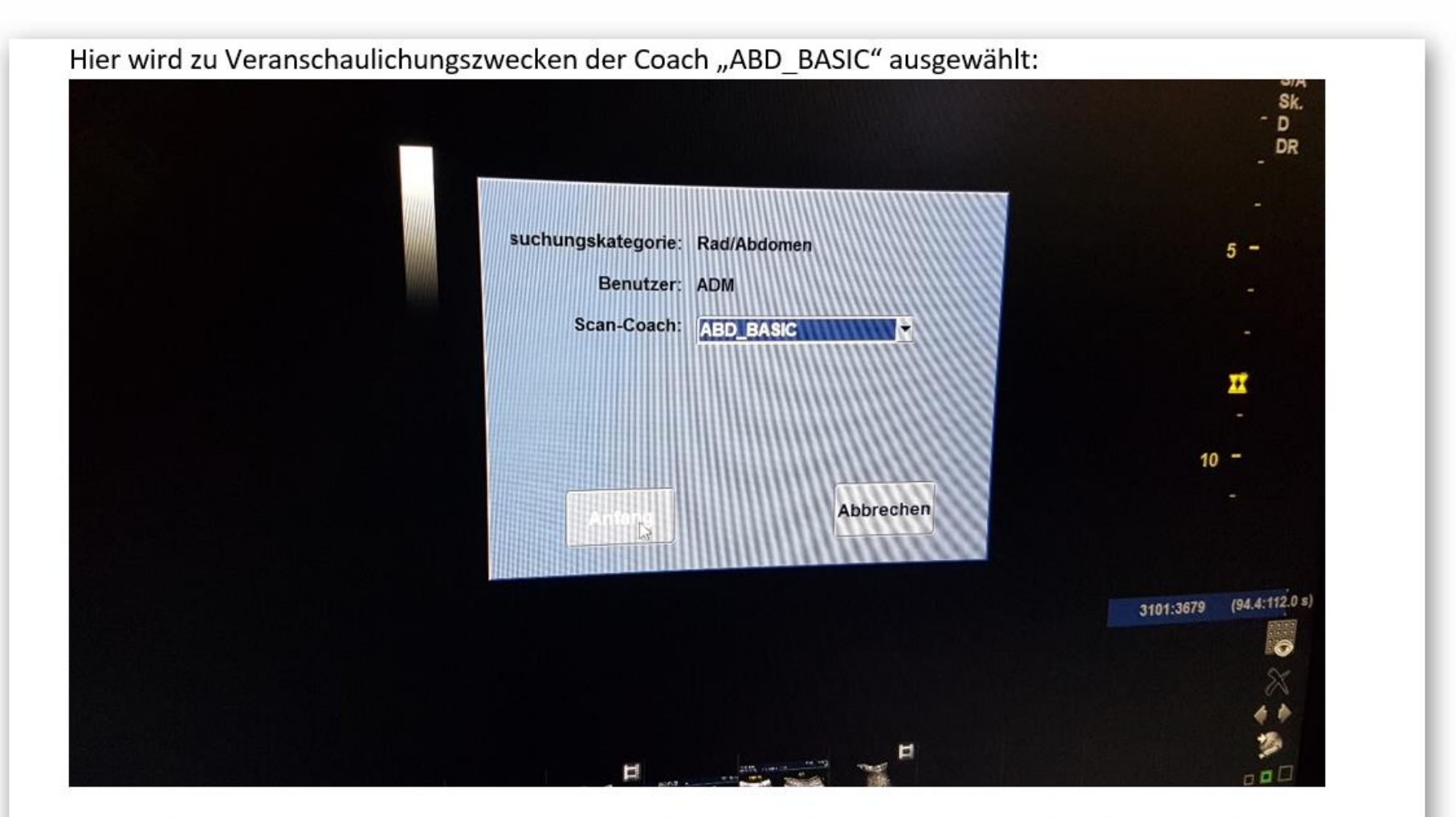

Auswahlbestätigung durch Auswahl des "Anfang"-Feldes auf dem Bildschirm mit Hilfe des Tracking-Balls und der "Set"-Taste.

5

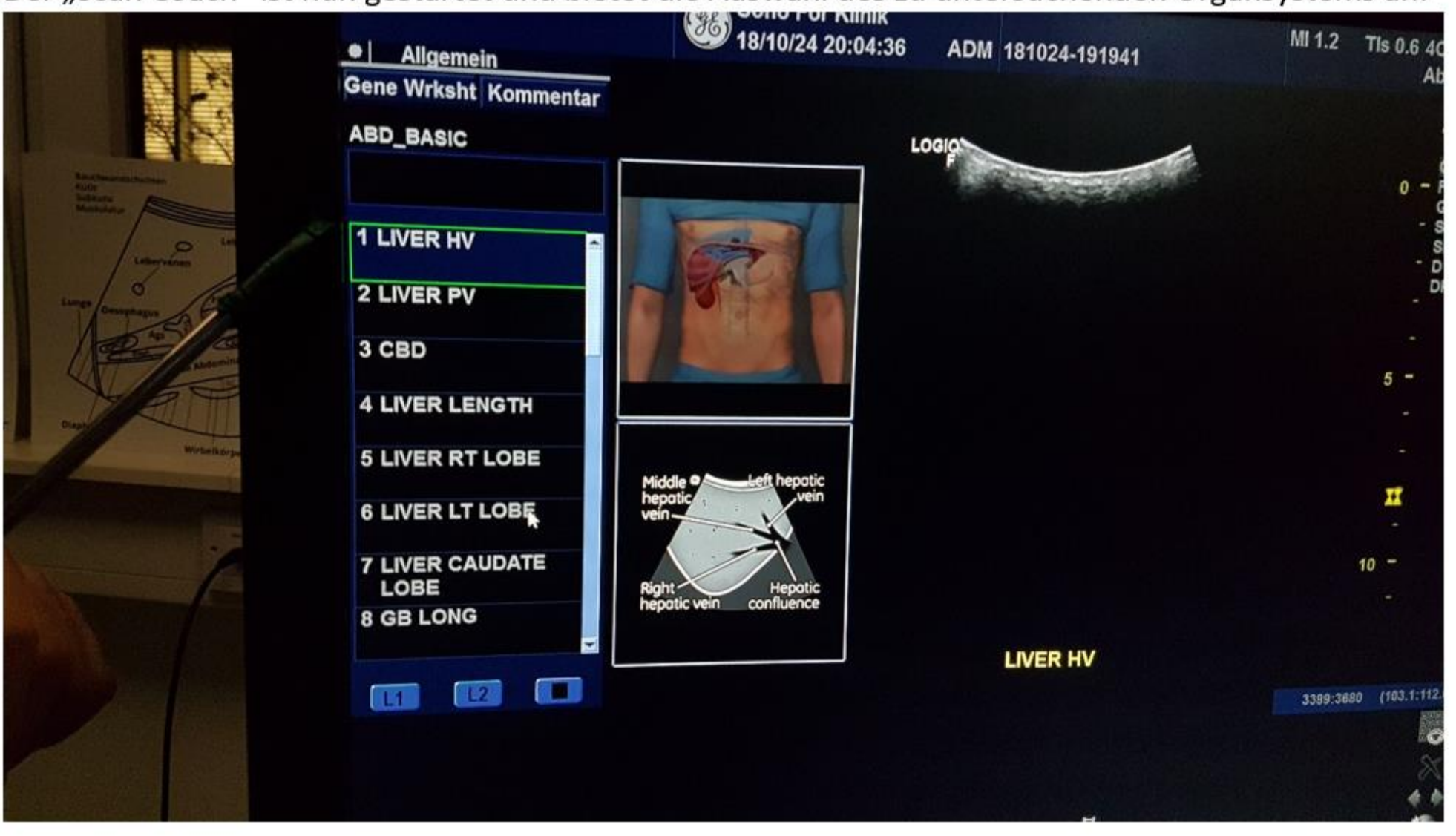

Ĩ

Der "Scan Coach" ist nun gestartet und bietet die Auswahl des zu untersuchenden Organsystems an:

Durch die Liste lässt sich mit dem "Tracking-Ball" "hindurchscrollen":

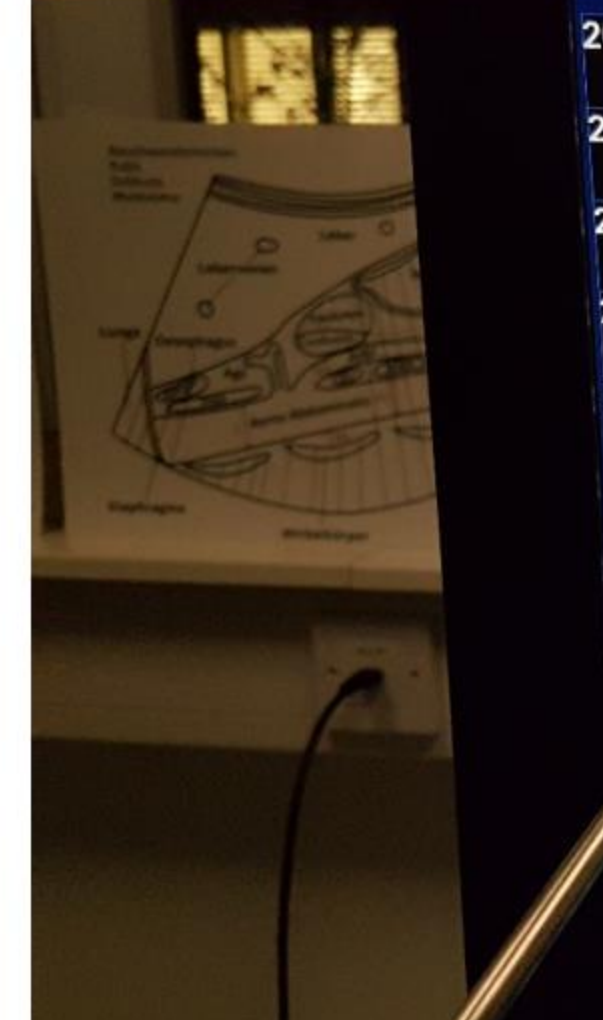

**20LT RENAL LONG** 21BLADDER TRANS 22BLADDER LONG 23PROSTATE TRANS 24PROSTATE LONG 25SEMINAL VESICLES 26AORTA SOX LONG 27AO' APROX 15 Ta L2 L1

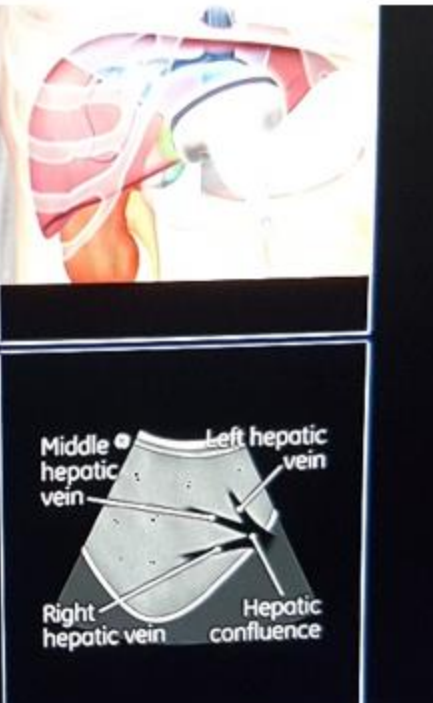

192

LIVER HV

卡

Bei Auswahl des Organsystems, werden die wichtigen Strukturen, die dargestellt werden sollen, in einer schematischen Darstellung gezeigt:

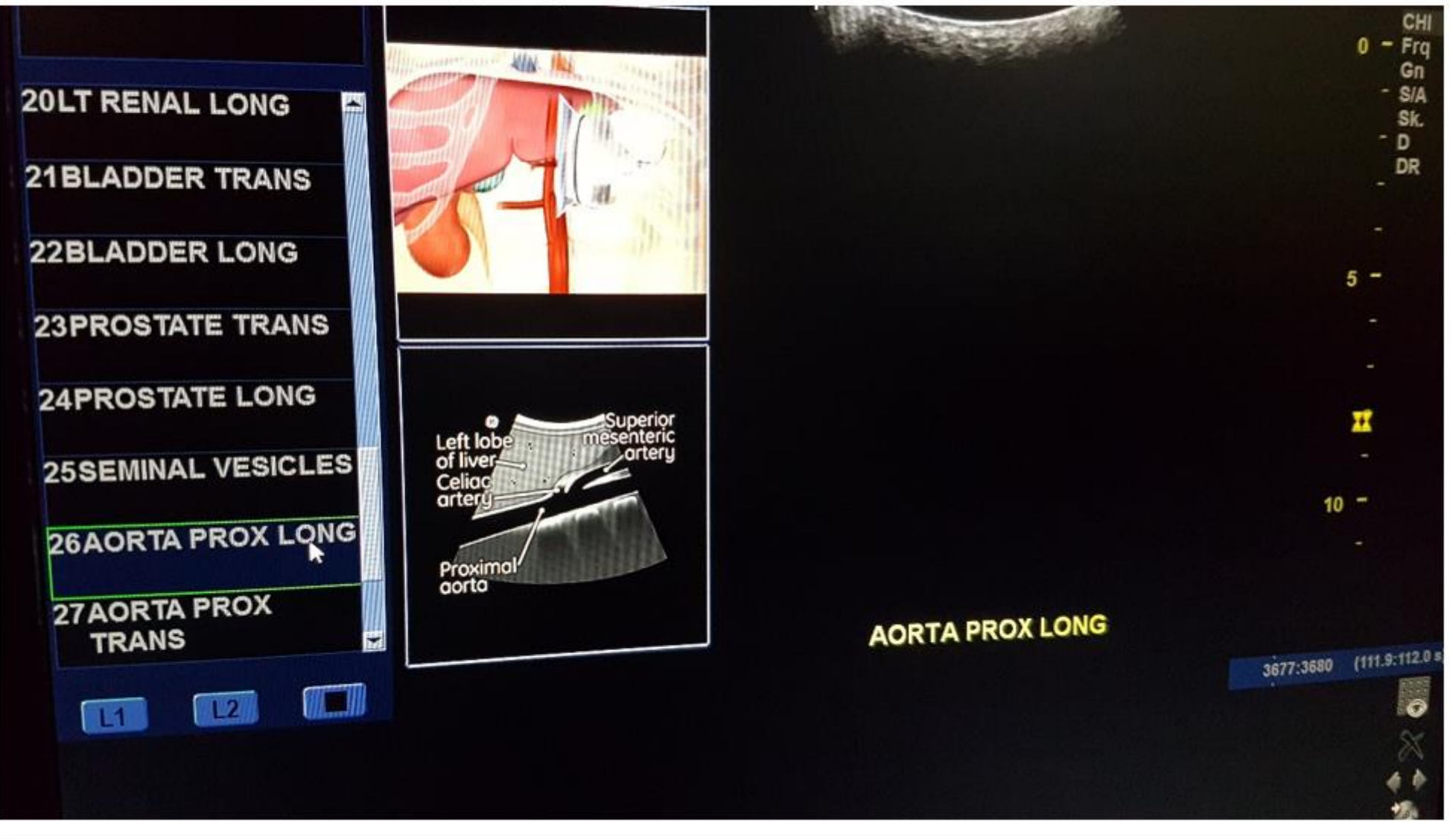

2

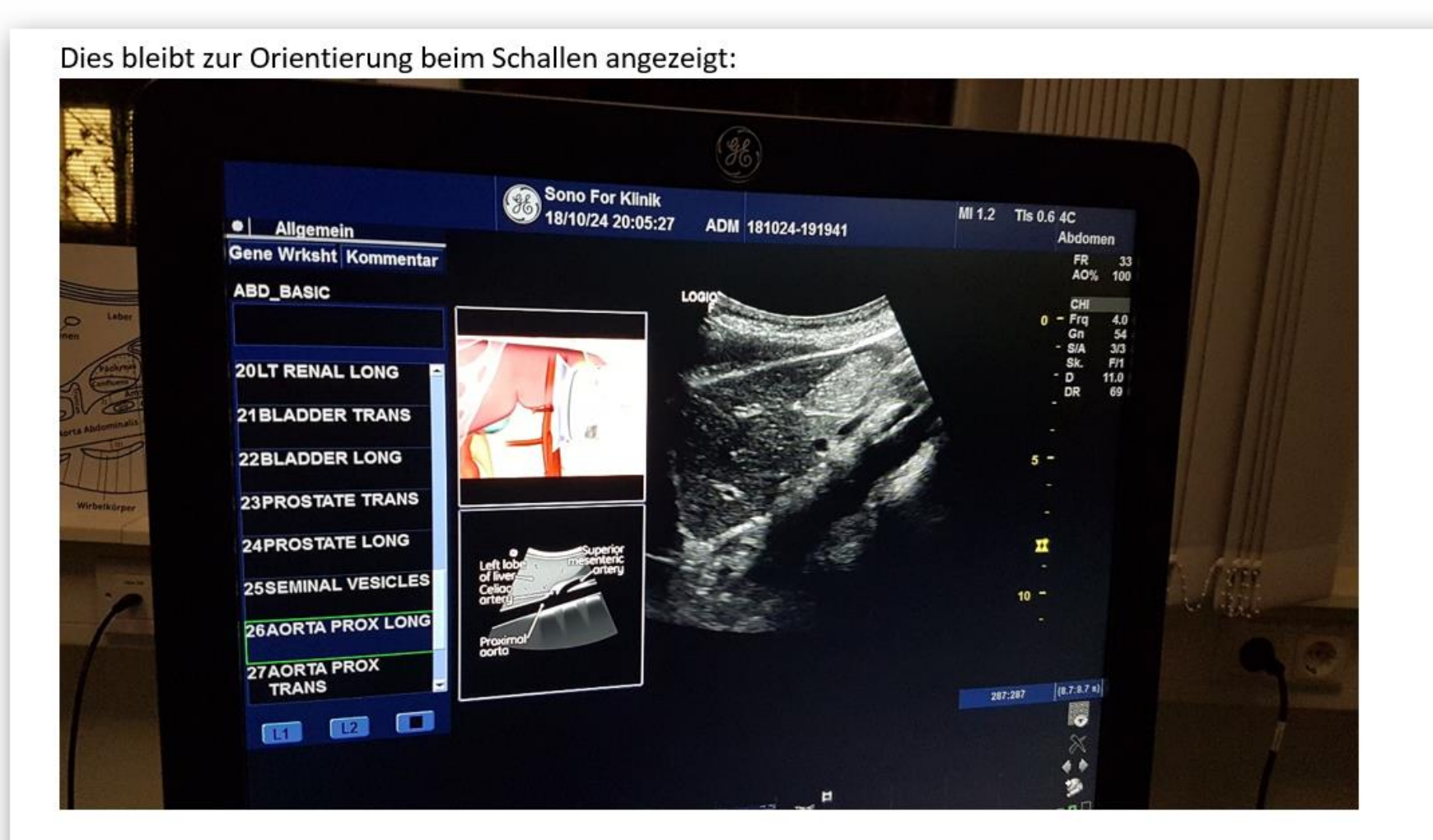

Zusätzlich gibt es die Möglichkeit ein "echtes" Referenz-Schallbild darzustellen, welches die zu untersuchenden Strukturen enthält.

2

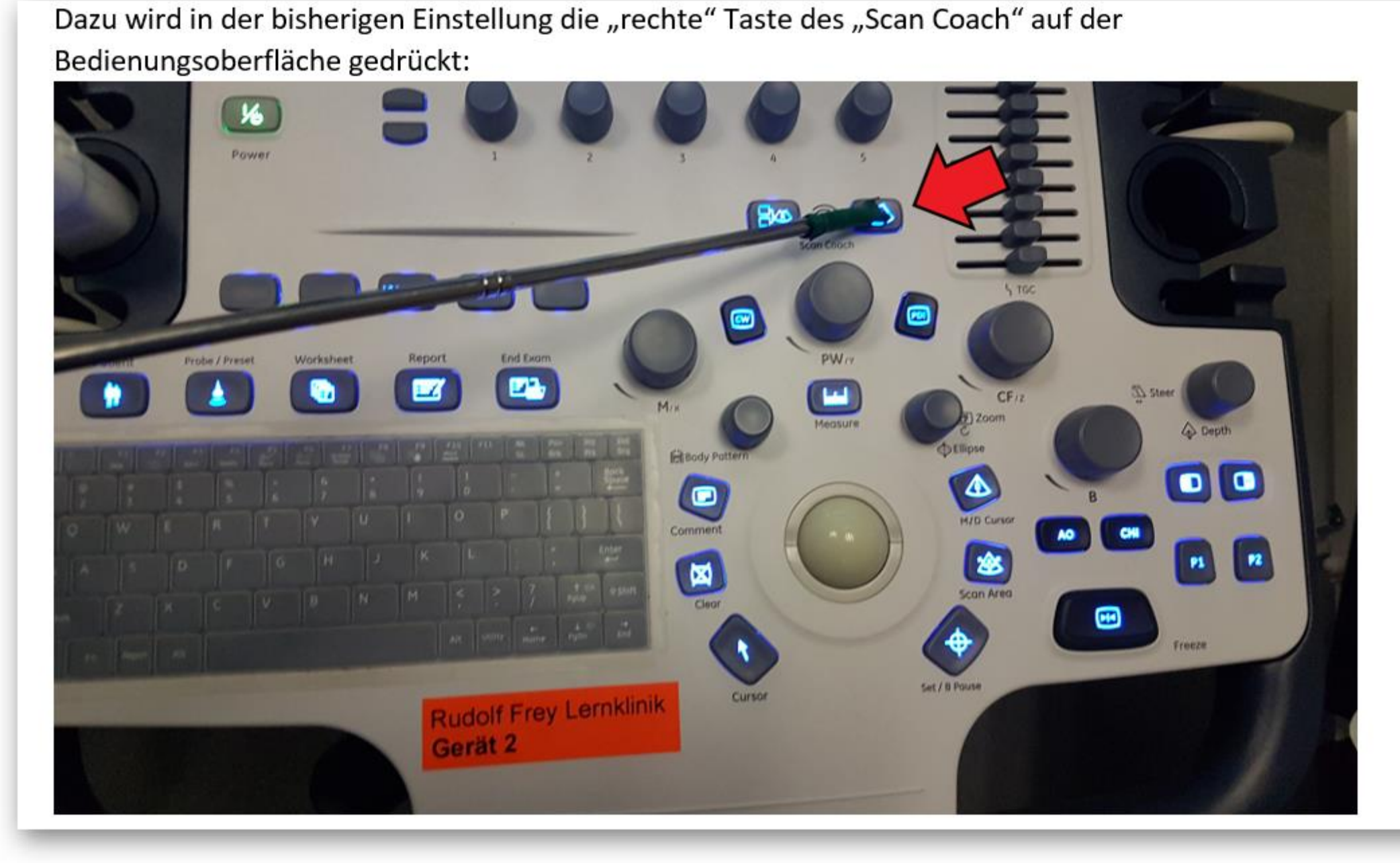

A

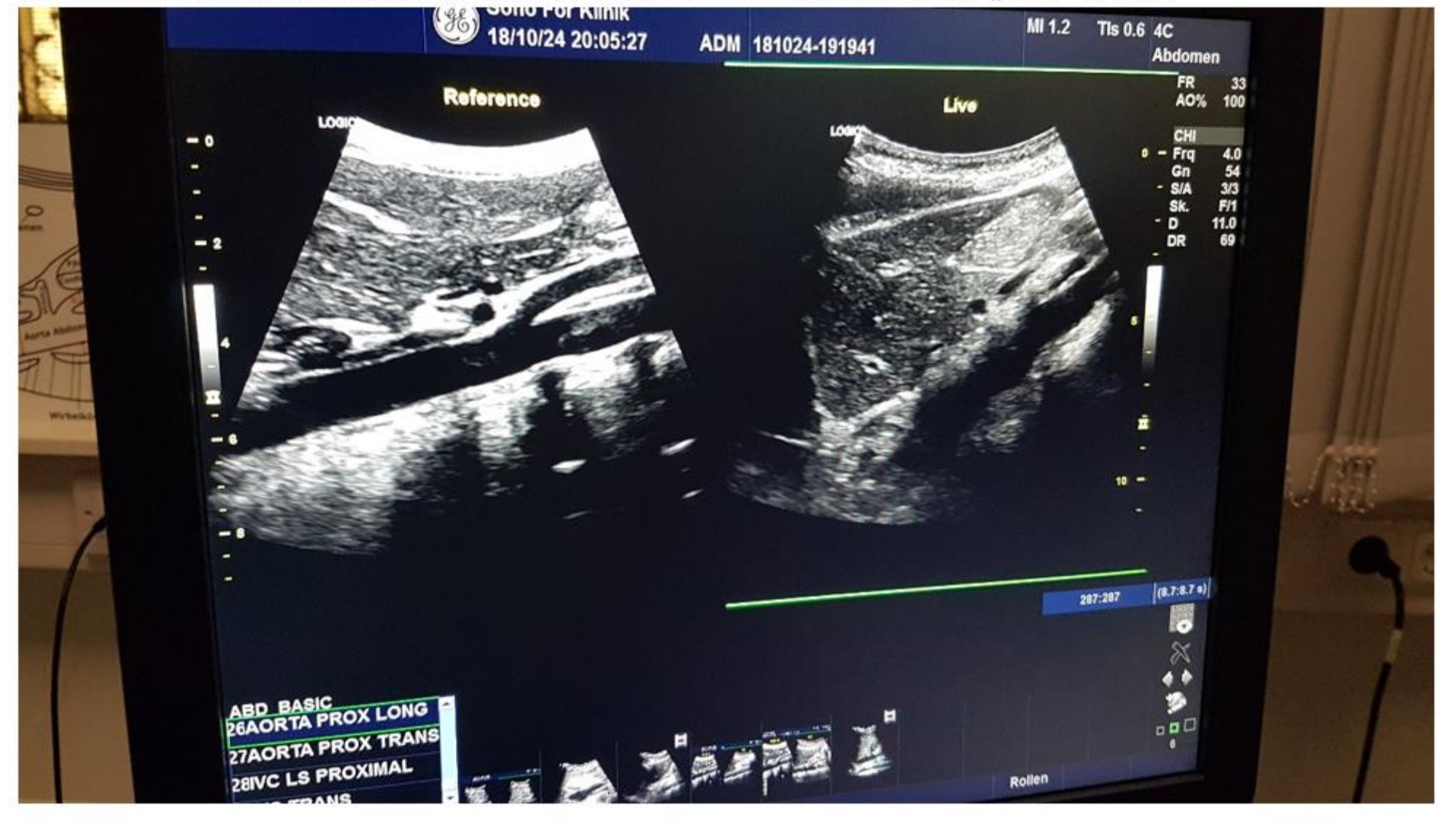

#### Es erscheint auf dem Bildschirm links das Referenzbild und rechts der "Live"-Schall:

Ī

#### Schließen oder Wechseln der Lerneinheit

Um den "Scan Coach" zu beenden oder die Lerneinheit zu wechseln, muss erst der Cursor (wieder) aktiviert werden, durch Drücken der "Cursor"-Taste:

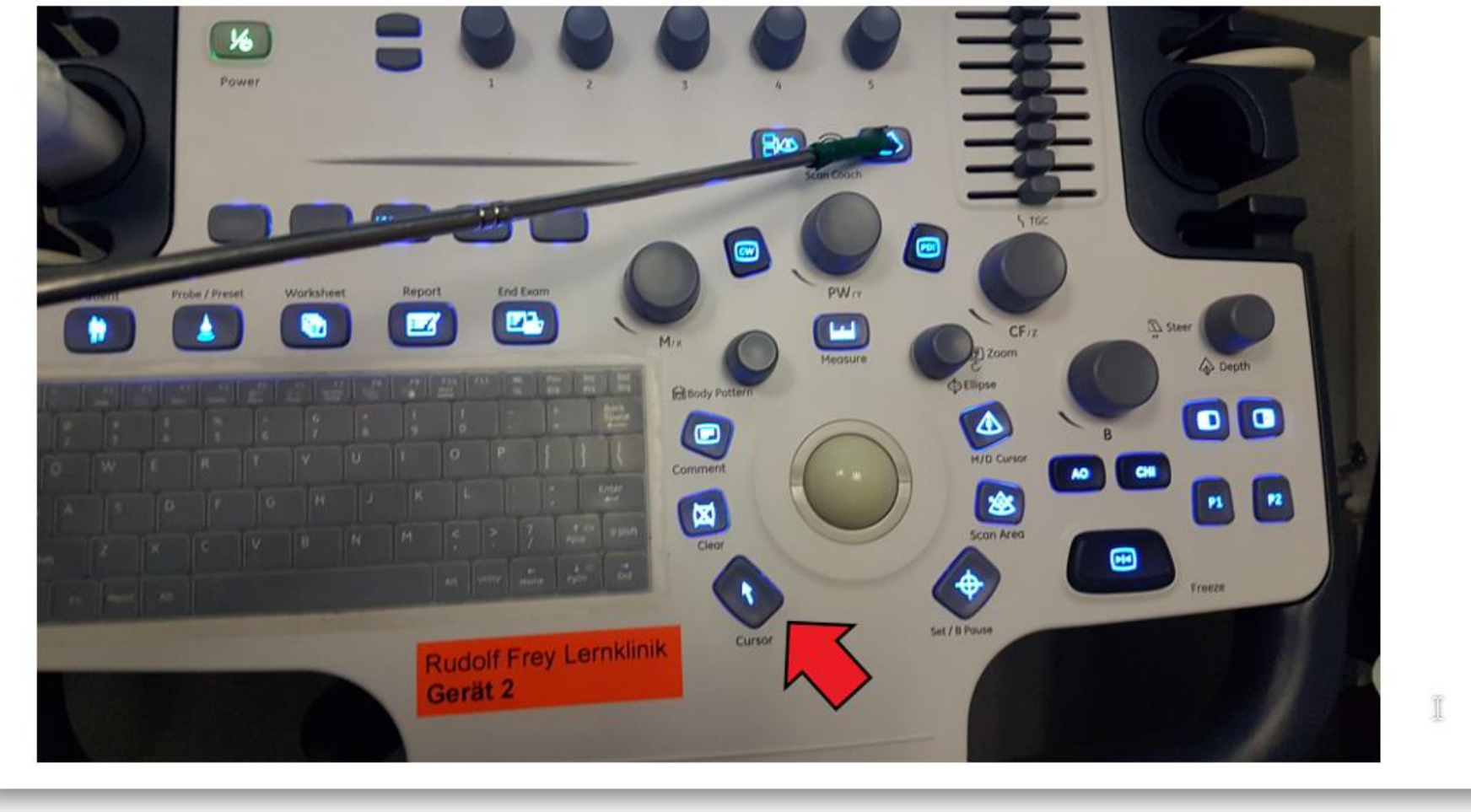

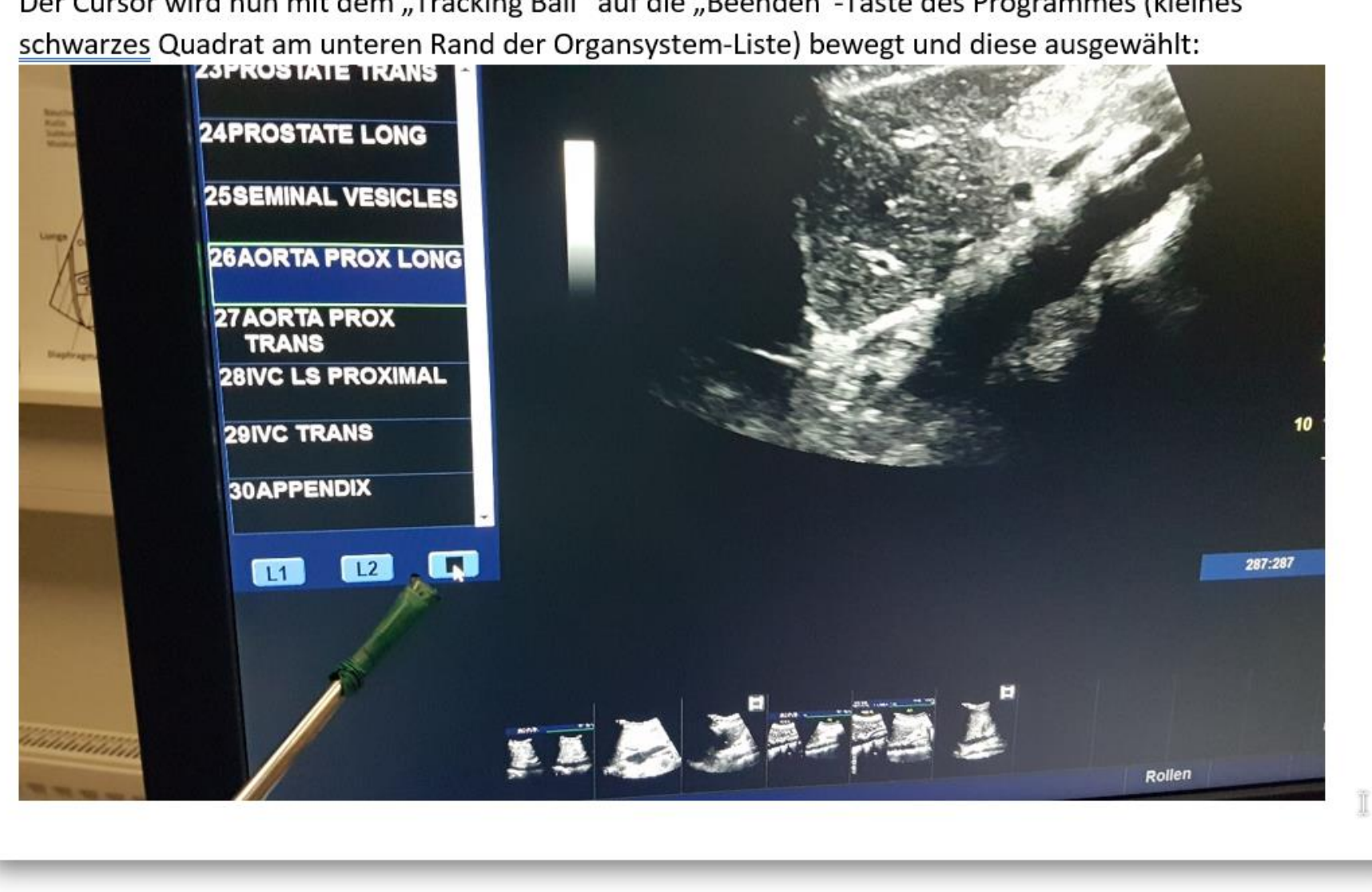

Der Cursor wird nun mit dem "Tracking Ball" auf die "Beenden"-Taste des Programmes (kleines

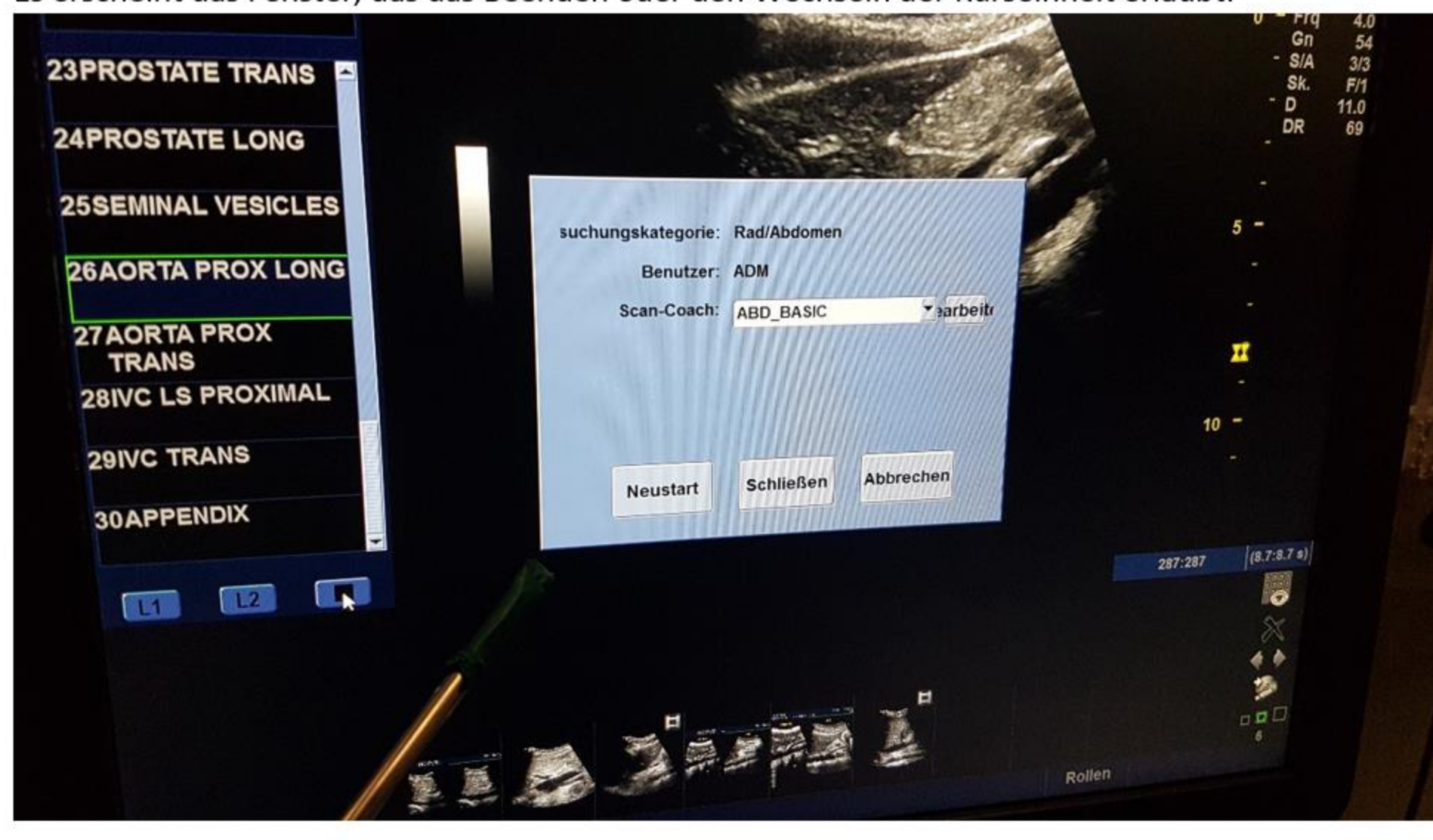

Es erscheint das Fenster, das das Beenden oder den Wechseln der Kurseinheit erlaubt:

1

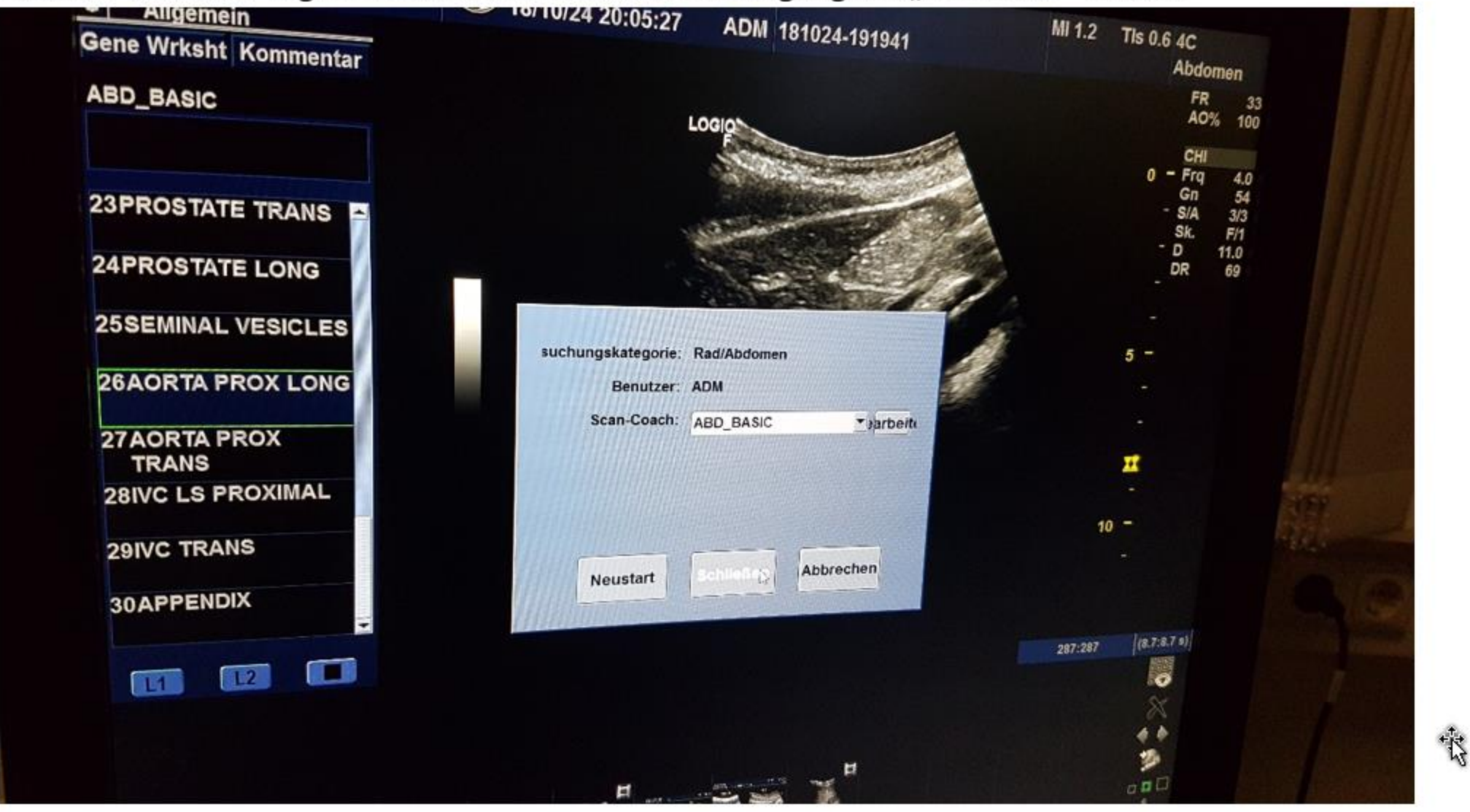

#### Beendet wird das Programm durch Auswahl und Bestätigung des "Schließen"-Feldes:

Stattdessen ist auch die Änderung der Lerneinheit durch Auswahl in der Liste "Scan Coach" und der danach folgenden Bestätigung auf "Neustart" möglich:

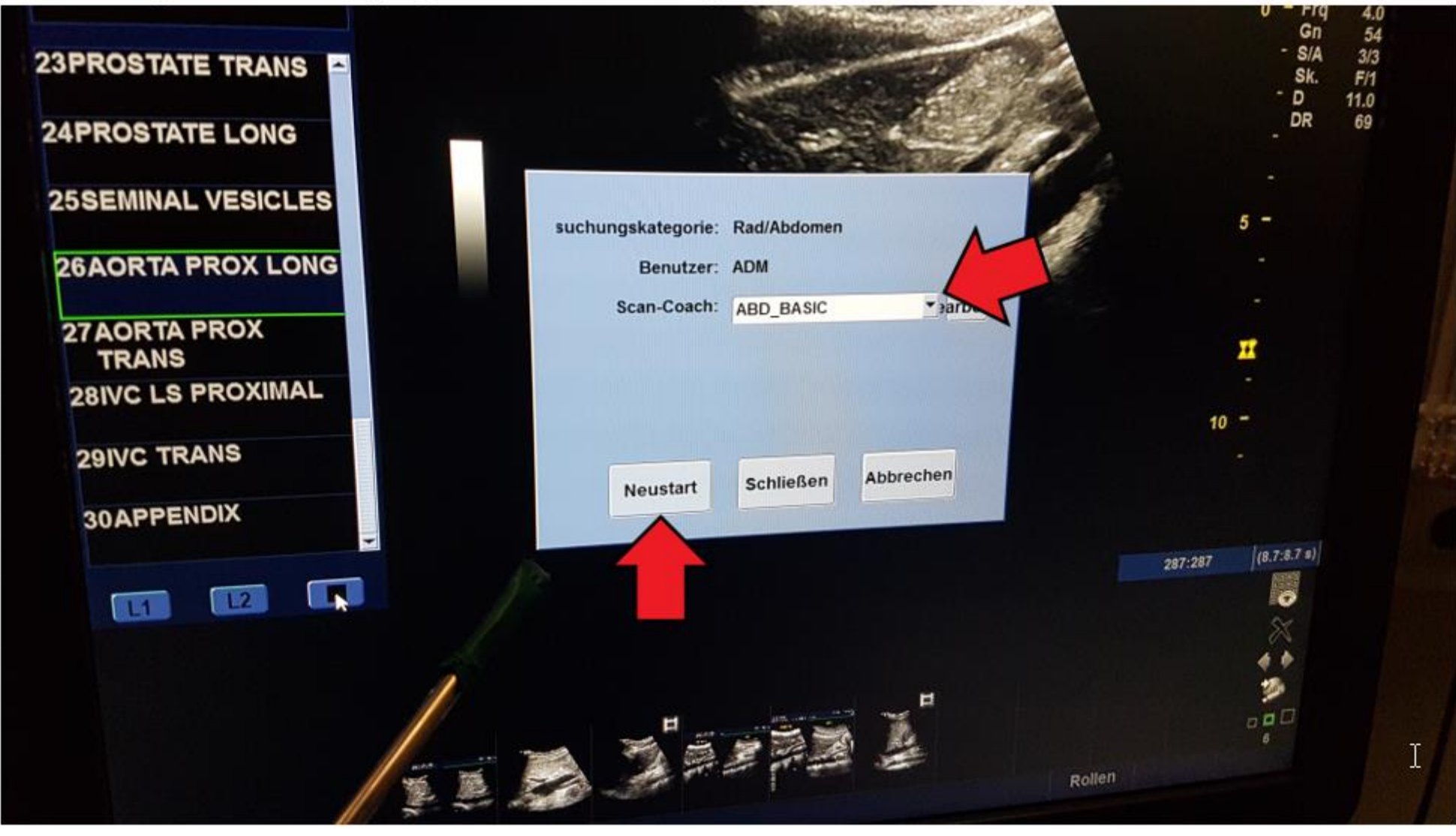

- Schalte das Ultraschallgerät aus und warte vor dem
   Steckerziehen, dass das Gerät komplett heruntergefahren ist.
- Säubere die Ultraschallköpfe mit den dafür vorgesehenen Tüchern ! Nicht mit Zellstoff um die Kristalle nicht zu verkratzen!

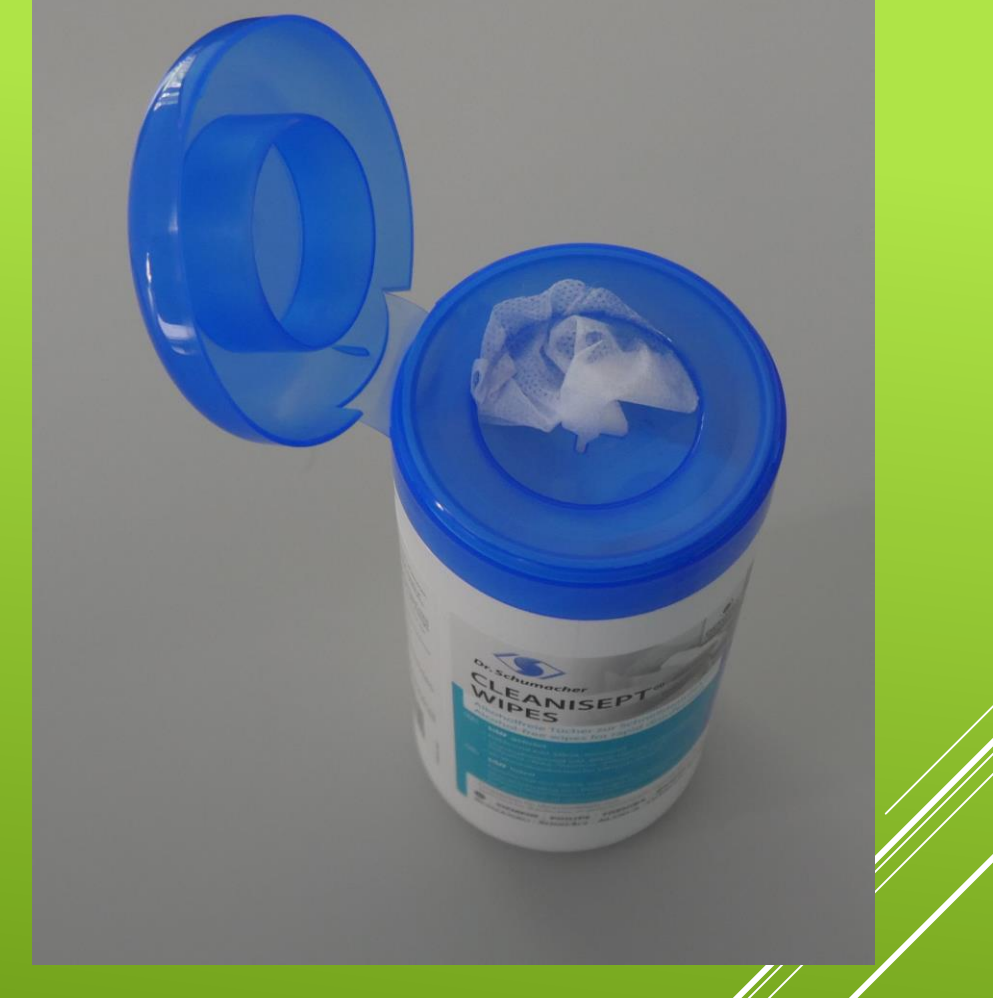

## DURCHFÜHRUNG DER UNTERSUCHUNG – ENDE DER UNTERSUCHUNG

Achte bevor du das Gerät zurückstellst, dass alle Kabel richtig hängen und nicht ausversehen überrollt werden.

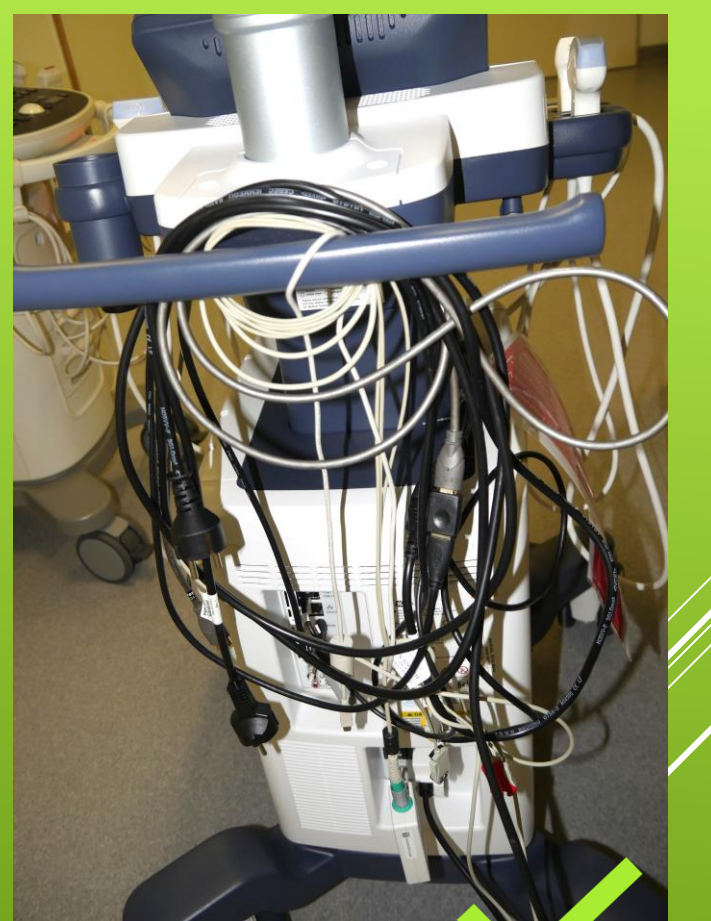

## DURCHFÜHRUNG DER UNTERSUCHUNG – ENDE DER UNTERSUCHUNG